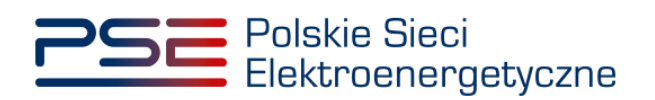

## Podręcznik Użytkownika Portalu Uczestnika Rynku Mocy

Wykonanie obowiązku mocowego – demonstracja

Wersja: 1.2

Konstancin-Jeziorna 2023

### Historia aktualizacji

| Data       | Firma    | Wersja | Opis zmiany            |
|------------|----------|--------|------------------------|
| 31.03.2021 | PSE S.A. | 1.0    | Publikacja dokumentu   |
| 30.06.2021 | PSE S.A. | 1.1    | Aktualizacja dokumentu |
| 22.03.2023 | PSE S.A. | 1.2    | Aktualizacja dokumentu |

Copyright © 2023 PSE S.A.

Niniejszy dokument stanowi własność spółki PSE S.A. i może być wykorzystywany wyłącznie w celu, dla jakiego został udostępniony.

Kopiowanie lub rozpowszechnianie dokumentu, w całości lub częściowo, w jakiejkolwiek formie, jest niedozwolone bez uprzedniej pisemnej zgody PSE S.A.

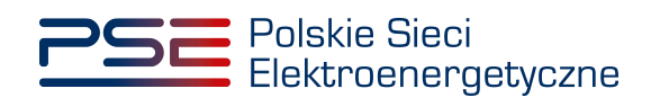

### **SPIS TREŚCI**

| 1 | WYMAGANIA TECHNICZNE 4                                   |             |                                                                                 | 4      |  |
|---|----------------------------------------------------------|-------------|---------------------------------------------------------------------------------|--------|--|
| 2 | INFORMACJE OGÓLNE 5                                      |             |                                                                                 |        |  |
| 3 | ZŁOŻENIE OŚWIADCZENIA O WYKAZANIU ZDOLNOŚCI DO WYKONANIA |             |                                                                                 |        |  |
|   | ОВС                                                      | <b>WIĄZ</b> | KU MOCOWEGO (DEMONSTRACJI)                                                      | 6      |  |
|   | 3.1                                                      | Skład       | lanie oświadczenia o demonstracji                                               | 8      |  |
|   |                                                          | 3.1.1       | Dostarczenie mocy do systemu w wielkości nie mniejszej niż największy obow      | liązek |  |
|   |                                                          |             | mocowy w danym kwartale                                                         | 12     |  |
|   |                                                          | 3.1.2       | Pozytywny wynik testowego okresu przywołania na rynku mocy                      | 14     |  |
|   |                                                          | 3.1.3       | Wykonanie pełnego skorygowanego obowiązku mocowego w okresie przywoł            | ania   |  |
|   |                                                          |             | na rynku mocy                                                                   | 15     |  |
|   |                                                          | 3.1.4       | Nieusunięcie ograniczeń sieciowych lub niezaprzestanie wydawania poleceń        |        |  |
|   |                                                          |             | ruchowych uniemożliwiających dokonanie demonstracji                             | 16     |  |
|   |                                                          | 3.1.5       | Nieogłoszenie testowego okresu przywołania na rynku mocy lub niewydanie         |        |  |
|   |                                                          |             | polecenia ograniczenia zużycia energii w celu realizacji innej usługi systemow  | /ej 17 |  |
|   |                                                          | 3.1.6       | Ograniczenie zużycia energii na polecenie operatora w celu realizacji innej usł | ugi    |  |
|   |                                                          |             | systemowej                                                                      | 18     |  |
|   | 3.2                                                      | Podp        | isywanie oświadczenia                                                           | 20     |  |
|   | 3.3                                                      | Lista       | złożonych oświadczeń                                                            | 23     |  |
|   | 3.4                                                      | Wyco        | ofywanie oświadczenia                                                           | 27     |  |
| 4 | HISTORIA STATUSÓW DEMONSTRACJI 29                        |             |                                                                                 |        |  |
| 5 | POTWIERDZENIE WYKAZANIA ZDOLNOŚCI DO WYKONANIA OBOWIĄZKU |             |                                                                                 |        |  |
|   | MOCOWEGO (DEMONSTRACJA) 30                               |             |                                                                                 |        |  |

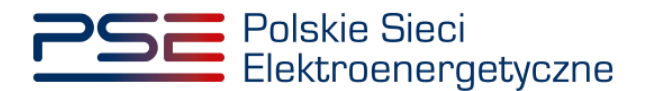

### 1 WYMAGANIA TECHNICZNE

W celu korzystania z Portalu Uczestnika Rynku Mocy (PURM) konieczne jest posiadanie komputera z dostępem do sieci Internet. PURM obsługuje następujące przeglądarki internetowe:

- Microsoft Edge,
- Mozilla Firefox,
- Google Chrome.

Korzystanie z PURM wymaga instalacji oprogramowania Java Runtime Environment, które jest dostępne pod adresem <u>https://java.com/pl/</u>. Instrukcja instalacji dostępna jest pod adresem <u>https://java.com/pl/download/help/ie\_online\_install.xml</u>.

Dostęp do PURM, w zakresie pozwalającym na aktywny udział w procesach rynku mocy, wymaga założenia konta. Do założenia konta oraz składania wniosków niezbędne jest posiadanie certyfikatu i urządzeń pozwalających na składanie kwalifikowanego podpisu elektronicznego wraz z oprogramowaniem dostarczanym przez dostawcę podpisu.

Dodatkowo dla przeglądarek Mozilla Firefox i Google Chrome, wymagana jest instalacja dedykowanego rozszerzenia "Szafir SDK Web" oraz aplikacji "Szafir Host" udostępnianych przez Krajową Izbę Rozliczeniową. Wymagane oprogramowanie dostępne jest pod następującymi adresami:

- Instalacja dla przeglądarki Mozilla Firefox\_https://www.elektronicznypodpis.pl/download/webmodule/firefox/szafir\_sdk\_web-0.0.9-anfx.xpi
- Instalacja dla przeglądarki Google Chrome <u>https://chrome.google.com/webstore/detail/podpis-elektroniczny-</u> szaf/gjalhnomhafafofonpdihihjnbafkipc/

UWAGA! Niezależnie od obsługi innych przeglądarek internetowych, zaleca się używanie przeglądarki Google Chrome lub Mozilla Firefox.

Proces zakładania konta użytkownika, logowania, obsługi konta użytkownika i przesyłania wiadomości został opisany w Podręczniku Użytkownika Portalu Uczestnika Rynku Mocy, w części "Proces certyfikacji ogólnej", dostępnym na stronie <u>www.rynekmocy.pl</u> w zakładce "Instrukcje użytkownika".

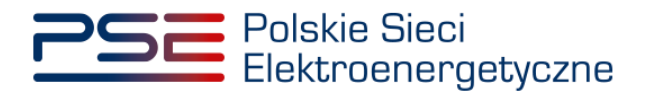

### 2 INFORMACJE OGÓLNE

Zgodnie z art. 67 ust. 1 ustawy z dnia 8 grudnia 2017 r. o rynku mocy (dalej: "ustawa"), po zakończeniu każdego kwartału w roku dostaw, dostawca mocy, który był stroną umowy mocowej, wykazuje operatorowi zdolność do wykonania obowiązku mocowego w stosunku do każdej z jednostek rynku mocy, której dotyczy umowa mocowa.

Wykazanie zdolności do wykonania obowiązku mocowego polega na wskazaniu operatorowi daty i godziny, w której jednostka rynku mocy dostarczała moc do systemu (demonstracja). Szczegółowe warunki i sposób wykazania demonstracji zostały opisane w rozporządzeniu Ministra Energii z dnia 18 lipca 2018 r. w sprawie wykonania obowiązku mocowego, jego rozliczania i demonstrowania oraz zawierania transakcji na rynku wtórnym (dalej: "rozporządzenie").

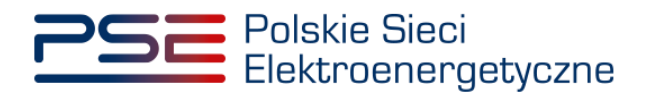

### 3 ZŁOŻENIE OŚWIADCZENIA O WYKAZANIU ZDOLNOŚCI DO WYKONANIA OBOWIĄZKU MOCOWEGO (DEMONSTRACJI)

W celu złożenia oświadczenia o wykazaniu zdolności do wykonania obowiązku mocowego (dalej: "oświadczenie o demonstracji"), po zalogowaniu do PURM, z menu głównego należy wybrać pozycję "Wykonanie"  $\rightarrow$  "Demonstracja".

| Uprawnienia * Rejestracja * Certyfikacja * Aukcje * Umowy * Rymek wtórny * DSR * Wykonanie * Rozliczenia * Komunikacja * Publikacje Konto * Wyłoguj<br>Okresy przywołania na rynku mocy *<br>Testowe okresy przywołania na rynku mocy *<br>Demonstracja | Polskie Sieci<br>Elektroenergetyczne                                               | RYNKU MOCY<br>TAL UCZESTNIKA RYNKU MOCY Imię Nazwisko              |
|----------------------------------------------------------------------------------------------------|------------------------------------------------------------------------------------|--------------------------------------------------------------------|
| Coresy przywołania na tynku mocy * Testowe okresy przywołania na tynku mocy * Demonstracja                                                                                                    | 🖀 Uprawnienia 🗸 Rejestracja 🗸 Certyfikacja 🖌 Aukcje 🗸 Umowy 🗸 Rynek wtórny 🗸 DSR 🗸 | Wykonanie 🗸 Rozliczenia v Komunikacja v Publikacje Konto v Wyłoguj |
| Demonstracja                                                                                                    |                                                                                    | Testowe okresy przywołania na tynku mocy ·                         |
| Dane pomiarowe                                                                                                    |                                                                                    | Demonstracja Dane pomiarowe                                        |

Po kliknięciu w pozycję "**Demonstracja**", użytkownik zostanie przekierowany do tabeli zawierającej listę jednostek rynku mocy objętych obowiązkiem wykazania zdolności do wykonania obowiązku mocowego (demonstracji).

| Polskie Sieci<br>Elektroenergety                                                                                                    | iczne                     |                        | REJESTR RY<br>PORTAL UCZ | NKU MOCY<br>estnika rynku mocy |                       |                       | lmię Nazwisko         |
|----------------------------------------------------------------------------------------------------|---------------------------|------------------------|--------------------------|--------------------------------|-----------------------|-----------------------|-----------------------|
| 👚 Uprawnienia 🗸 Rejestracja 🗙                                                                                                    | 🗸 Certyfikacja 🗸 Aukcje   | 🗸 Umowy 🗸 Ryn          | ek wtórny 🗸 DSR 🗸 Wykon  | anie 🗙 Rozliczenia 🗸           | Komunikacja 🗸 Publika | cje                   | Konto 🗸 Wyloguj       |
|                                                                                                    | Demonstracja              |                        |                          |                                |                       |                       |                       |
| Lista jednostek rynku mocy objętych                                                                                                    | obowiązkiem wykazania zdo | olności do wykonania o | bowiązku mocowego        |                                |                       |                       |                       |
| Rok dostaw 2022 V Kwa                                                                                                    | artał dostaw 🛛 IV 💙       |                        |                          |                                |                       |                       |                       |
| Numer demonstracji 🗢                                                                                                    | Dostawca mocy ≑           | Kod JRM 🗢              | Nazwa JRM 🗢              | Rok dostaw ≎                   | Kwartał roku dostaw 🗢 | Status demonstracji ≑ | Adnotacja operatora 🗢 |
|                                                                                                    |                           |                        |                          | ~                              | ~                     | ~                     | ~                     |
| DEM/JRM/1543/2022/04/01                                                                                                    | Dostawca mocy 1           | JRM/1543               | Jednostka rynku mocy 1   | 2022                           | 4                     | Złożono               |                       |
| DEM/JRM/1544/2022/04/01                                                                                                    | Dostawca mocy 1           | JRM/1544               | Jednostka rynku mocy 2   | 2022                           | 4                     | Złożono               |                       |
| DEM/JRM/1546/2022/04/01                                                                                                    | Dostawca mocy 2           | JRM/1546               | Jednostka rynku mocy 3   | 2022                           | 4                     | Nie złożono           |                       |
| DEM/JRM/1548/2022/04/01                                                                                                    | Dostawca mocy 2           | JRM/1548               | Jednostka rynku mocy 4   | 2022                           | 4                     | Nie złożono           |                       |
| Strona 1 ± 1 + 4 pozycji     Złóż oświadczenie     Złóż oświadczenie     Generuj potwierdzenie     C Odśwież     Construction     C Odśwież     Construction     C Odśwież     Construction     C Odśwież     C Odśwież |                           |                        |                          |                                |                       |                       |                       |
|                                                                                                    |                           |                        |                          |                                |                       |                       |                       |
| <ul> <li>&gt; Lista złożonych oświadczeń o wykazaniu zdolności do wykonania obowiązku mocowego dla jednostki rynku mocy</li> </ul>                                                                                                    |                           |                        |                          |                                |                       |                       |                       |
| > Oświadczenie o wykazaniu zdolności do wykonania obowiązku mocowego                                                                                                    |                           |                        |                          |                                |                       |                       |                       |

Domyślnie tabela zawiera listę jednostek rynku mocy objętych obowiązkiem wykazania demonstracji w minionym kwartale. Użytkownik ma możliwość wyświetlenia tabeli dotyczącej poprzednich kwartałów poprzez wybranie odpowiedniego roku dostaw oraz kwartału z list rozwijalnych znajdujących się nad tabelą.

W przypadku nowej jednostki rynku mocy wytwórczej, dla której dostawca mocy złożył oświadczenie o spełnieniu OKM wcześniej niż ostatniego dnia roboczego danego kwartału, wymagane jest wykazanie demonstracji za ten kwartał.

UWAGA! W przypadku jednostki rynku mocy, która jest objęta umową mocową, ale w wyniku zatwierdzenia transakcji obrotu wtórnego cały obowiązek mocowy tej jednostki w danym kwartale został przeniesiony na inną jednostkę, nie jest wymagane wykazanie demonstracji za

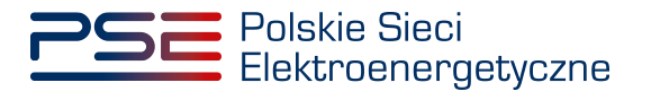

ten kwartał. Taka jednostka nie pojawi się w tabeli z listą jednostek rynku mocy objętych obowiązkiem wykazania zdolności do wykonania obowiązku mocowego.

Tabela zawiera wszystkie jednostki rynku mocy objęte obowiązkiem wykazania demonstracji, do których użytkownik posiada wymagane uprawnienia.

## UWAGA! Dostęp do modułu dotyczącego demonstracji mają użytkownicy posiadający uprawnienia:

- dysponenta lub
- do przeglądania umów lub
- do obsługi umów i rozliczeń.

# Proces nadawania uprawnień został opisany w Podręczniku Użytkownika Portalu Uczestnika Rynku Mocy, w części "Instrukcja dotycząca uprawnień dysponenta i oferenta", dostępnym na stronie <u>www.rynekmocy.pl</u> w zakładce "Instrukcje użytkownika".

Na liście zawarte są dane identyfikujące demonstrację wybranej jednostki rynku mocy, tj.:

- nadany przez system numer demonstracji,
- nazwa dostawcy mocy,
- kod JRM,
- nazwa JRM,
- rok dostaw,
- kwartał roku dostaw,
- status demonstracji,
- adnotacja operatora.

Możliwe jest sortowanie listy demonstracji względem każdej z kolumn oraz wyszukiwanie poprzez wybranie wartości z listy rozwijalnej lub wpisanie wyszukiwanej frazy w polu pod nazwą kolumny.

Status demonstracji informuje użytkownika o weryfikacji przez OSP wykazania zdolności do wykonania obowiązku mocowego przez jednostkę rynku mocy. Możliwe statusy demonstracji to:

- Nie złożono przed złożeniem oświadczenia o demonstracji, w odniesieniu do jednostek rynku mocy, dla których jest ono wymagane;
- Złożono po przekazaniu przez użytkownika oświadczenia o demonstracji;
- Pozytywny gdy demonstracja została pozytywnie zweryfikowana przez OSP;
- Negatywny gdy demonstracja została negatywnie zweryfikowana przez OSP.

Adnotacja operatora informuje użytkownika o podstawie zweryfikowania demonstracji przez OSP. Możliwe adnotacje operatora to:

- Dostarczenie mocy do systemu w wielkości nie mniejszej niż najwyższy obowiązek mocowy w danym kwartale – dostawca mocy wskazał datę i godzinę, w której jednostka rynku mocy dostarczyła do systemu moc w wielkości nie mniejszej niż najwyższy obowiązek mocowy w danym kwartale;
- Niedostarczenie mocy do systemu w wielkości nie mniejszej niż najwyższy obowiązek mocowy w danym kwartale – dostawca mocy wskazał datę i godzinę, w której jednostka rynku mocy nie dostarczyła do systemu mocy w wielkości nie mniejszej niż najwyższy obowiązek mocowy w danym kwartale;
- Niewykazanie zdolności do wykonania obowiązku mocowego dostawca mocy nie złożył wymaganego oświadczenia o demonstracji;

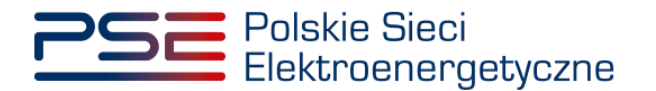

- Pozytywny wynik testowego okresu przywołania na rynku mocy jednostka rynku mocy wykazała demonstrację na podstawie uzyskania pozytywnego wyniku testowego okresu przywołania na rynku mocy w danym kwartale;
- Wykonanie pełnego skorygowanego obowiązku mocowego w okresie przywołania na rynku mocy – jednostka rynku mocy wykazała demonstrację na podstawie wykonania pełnego skorygowanego obowiązku mocowego w okresie przywołania na rynku mocy w danym kwartale;
- Nieusunięcie ograniczeń sieciowych lub niezaprzestanie wydawania poleceń ruchowych uniemożliwiających dokonanie demonstracji – jednostka rynku mocy wykazała demonstrację, ponieważ w odniesieniu do tej jednostki w danym kwartale roku dostaw nie usunięto ograniczeń sieciowych ani nie zaprzestano wydawania poleceń ruchowych uniemożliwiających wykonanie demonstracji w terminie 14 dni od złożenia wniosku o usunięcie ograniczeń sieciowych lub zaprzestanie wydawania poleceń ruchowych uniemożliwiających wykonanie demonstracji;
- Ograniczenie zużycia energii na polecenie operatora w celu realizacji innej usługi systemowej – jednostka rynku mocy wykazała demonstrację na podstawie wskazania daty i godziny świadczenia na rzecz operatora usługi systemowej jako czasu, w którym jednostka dostarczała moc do systemu;
- Nieogłoszenie testowego okresu przywołania na rynku mocy lub niewydanie polecenia ograniczenia zużycia energii w celu realizacji innej usługi systemowej jednostka rynku mocy wykazała demonstrację, ponieważ w odniesieniu do tej jednostki w danym kwartale roku dostaw nie został ogłoszony testowy okres przywołania na rynku mocy zgodnie z wnioskiem o ogłoszenie testowego okresu przywołania na rynku mocy ani nie wydano polecenia ograniczenia zużycia energii w celu realizacji innej usługi systemowej zgodnie z wnioskiem o wydanie takiego polecenia;
- Inne.

### 3.1 Składanie oświadczenia o demonstracji

W celu złożenia oświadczenia o demonstracji, dotyczącego danej jednostki rynku mocy, należy zaznaczyć wybraną demonstrację poprzez kliknięcie w odpowiedni wiersz tabeli. Aktywuje się wtedy przycisk "**Złóż oświadczenie**".

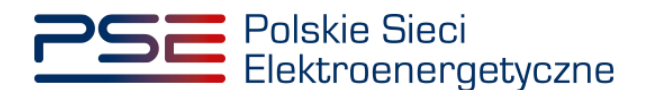

| Demonstracja                                                                                                    |                                                                                                    |                        |                        |              |                       |                        |                       |
|----------------------------------------------------------------------------------------------------|----------------------------------------------------------------------------------------------------|------------------------|------------------------|--------------|-----------------------|------------------------|-----------------------|
| Lista jednostek rynku mocy objętycł                                                                                   | n obowiązkiem wykazania                                                                                                    | zdolności do wykonania | a obowiązku mocowego   |              |                       |                        |                       |
| Rok dostaw 2022 Y Kw                                                                                                  | rartał dostaw                                                                                                    |                        |                        |              |                       |                        |                       |
| Numer demonstracji <b>≎</b>                                                                                           | Dostawca mocy ≑                                                                                                    | Kod JRM 🗢              | Nazwa JRM ≑            | Rok dostaw ≑ | Kwartał roku dostaw ≑ | Status demonstracji 🗢  | Adnotacja operatora 🗢 |
|                                                                                                    |                                                                                                    |                        |                        | ~            |                       | ~                      | ~                     |
| DEM/JRM/1543/2022/04/01                                                                                               | Dostawca mocy 1                                                                                                    | JRM/1543               | Jednostka rynku mocy 1 | 2022         | 4                     | Złożono                |                       |
| DEM/JRM/1544/2022/04/01                                                                                               | Dostawca mocy 1                                                                                                    | JRM/1544               | Jednostka rynku mocy 2 | 2022         | 4                     | Złozono<br>Nie złażona |                       |
| DEM/JRM/1546/2022/04/01                                                                                               | Dostawca mocy 2                                                                                                    | JRM/1548               | Jednostka rynku mocy 3 | 2022         | 4                     | Nie złożono            |                       |
| > Klauzula<br>> Historia statusów demonstrac                                                                          | Stron 1 2 1 - 4 posycji  Złóż oświadczenie  G Generuj potwierdzenie  C Odówiez  Klauzula  V Historia statusów demonstracji                                                                                                    |                        |                        |              |                       |                        | vierdzenie 🗘 Odśwież  |
| Data zmiany statusu<br>demonstracji ≑                                                                                 | Data zmiany statusu<br>demonstracji ↓ Status demonstracji ↓ Moc dostarczona do<br>systemu (MW) ↓ Adnotacje operatora ↓ Adnotacje operatora ↓ Potstawie którego<br>zweryfikowano oświadczenia ↓ Status oświadczenia ↓ Status oświadczenia ↓ Klauzula ↓ |                        |                        |              |                       |                        |                       |
| yyyy-mm-dd 🛱 🗸 V<br>Brak rekordów                                                                                     |                                                                                                    |                        |                        |              |                       |                        |                       |
| 🗡 Lista złożonych oświadczeń o wykazaniu zdolności do wykonania obowiązku mocowego dla jednostki rynku mocy: JRM/1546 |                                                                                                    |                        |                        |              |                       |                        |                       |
| Numer oświadczenia Data złożenia oświadczenia Status oświadczenia Data zmiany statusu oświadczenia                    |                                                                                                    |                        |                        |              |                       |                        |                       |
| Brak rekordów                                                                                                    |                                                                                                    |                        |                        |              |                       |                        |                       |
|                                                                                                    | <b>x</b> Zamknij                                                                                                    |                        |                        |              |                       |                        |                       |
| > Oświadczenie o wykazaniu zdolności do wykonania obowiązku mocowego                                                  |                                                                                                    |                        |                        |              |                       |                        |                       |

UWAGA! Możliwość złożenia oświadczenia o demonstracji mają użytkownicy posiadający uprawnienia:

- dysponenta lub
- do obsługi umów i rozliczeń.

Proces nadawania uprawnień został opisany w Podręczniku Użytkownika Portalu Uczestnika Rynku Mocy, w części "Instrukcja dotycząca uprawnień dysponenta i oferenta", dostępnym na stronie www.rynekmocy.pl w zakładce "Instrukcje użytkownika".

Przed przejściem do formularza oświadczenia, wymagana jest akceptacja postanowień aktualnej wersji regulaminu rynku mocy.

| UWAGA!                                                           |  |  |  |  |
|------------------------------------------------------------------|--|--|--|--|
| Zapoznałem się i akceptuję aktualną wersję Regulaminu Rynku Mocy |  |  |  |  |
| Przejdź do oświadczenia Anuluj                                   |  |  |  |  |

Po akceptacji aktualnej wersji regulaminu rynku mocy, użytkownik zostanie przekierowany do formularza w sekcji "**Oświadczenie o wykazaniu zdolności do wykonania obowiązku mocowego**", który zawiera informacje o:

- kodzie jednostki rynku mocy,
- nazwie jednostki rynku mocy,
- nazwie dostawcy mocy,

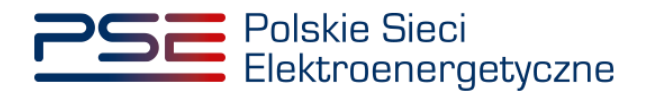

• danych podmiotu (forma prawna, dane identyfikacyjne, adres).

| 🗸 Oświadczenie o wykazaniu zdolności do wykonania obowiązku mocowego                                                                                                    |                                                                    |                                                                                                    |  |  |
|----------------------------------------------------------------------------------------------------|--------------------------------------------------------------------|----------------------------------------------------------------------------------------------------|--|--|
| Kod jednostki rynku mocy                                                                                                    | JRM/1546                                                           | Dokument potwierdzający umocowanie (załącznik 4.3 do Regulaminu rynku mocy)                                                 |  |  |
| Nazwa jednostki rynku mocy                                                                                                    | Jednostka rynku mocy 3                                             | Dodaj załącznik                                                                                                    |  |  |
| Nazwa dostawcy mocy                                                                                                    | Dostawca mocy 2                                                    | Brak załącznika<br>Maksymalnie można dodać 10 załaczników.                                                                  |  |  |
| Forma prawna                                                                                                    | spółka akcyjna                                                     | Maksymalny rozmiar załącznika: 20 MB.                                                                                       |  |  |
| Dane identyfikacyjne                                                                                                    | NIP 000000000 REGON 00000000<br>KRS 000000000 PESEL/Nr paszportu - | Informacje o załącznikach stanowią tajemnicę przedsiębiorstwa<br>Załączniki dodatkowe                                       |  |  |
| Adres                                                                                                    | 00-000 Miasto, Ulica 1, Polska                                     | Dodaj załącznik                                                                                                    |  |  |
| Podstawa złożenia oświadczenia o wykazaniu zdolno                                                                                                    | ści do wykonania obowiązku mocowego *                              | Brak załącznika                                                                                                    |  |  |
| <ul> <li>wskazanie daty i godziny okresu przywołania na rynku mocy         wskazanie daty i godziny okresu przywołania na rynku mocy         wskazanie daty i godziny okresu przywołania na rynku mocy         wskazanie daty i godziny okresu przywołania na rynku mocy         wskazanie daty i godziny okresu przywołania na rynku mocy         wykazanie demostracji na podstawie § 14 ust. 4 rozporządzenia Ministra Energii z dnia 18 lipca 2018 r. w sprawie         wykonania obowiążku mocowego, jego rozliczania i demonstrowania oraz zawierania transakcji na rynku wtórnym         wykazanie demostracji na podstawie § 14 ust. 6 rozporządzenia Ministra Energii z dnia 18 lipca 2018 r. w sprawie         wykonania obowiążku mocowego, jego rozliczania i demonstrowania oraz zawierania transakcji na rynku wtórnym         wskazanie daty i godziny ograniczenia zutycia energii elektrycznej na polecenie operatora w celu realizacji inoju sługi         systemowej (wykazani demostracji na postawie § 14 ust. 1 rozporządzenia Ministra Energii cina 18 lipca 2018 r. w         sprawie wykonania obowiązku mocowego, jego rozliczania i demonstrowania oraz zawierania transakcji na rynku wtórnym         wskazanie daty i godziny ograniczenia zutycia energii elektrycznej na polecenie operatora w celu realizacji inoja 18 lipca 2018 r. w         sprawie wykonania obowiązku mocowego, jego rozliczania i demonstrowania oraz zawierania transakcji na rynku         wtórnym)     </li> </ul> |                                                                    | Maksymalny rozmiar załącznika: 20 MB.<br>Informacje o załącznikach stanowią tajemnicę przedsiębiorstwa Informacje dodatkowe |  |  |
| Data demonstracji *                                                                                                    | dd-mm-yyyy                                                         |                                                                                                    |  |  |
| Zglaszający     Zglaszający     Reprezentant dostawcy mocy     Jednocosobowy reprezentant dostawcy mocy w K     Dostawca mocy będący osobą fizyczną                                                                                                    | RS                                                                 | (pozostalo znaków: 1000)<br>S Podpisz oświadczenie 🗙 Zamknij                                                                |  |  |

W zależności od podstawy do wykazania demonstracji zakres wymaganych w oświadczeniu informacji jest odmienny. Z tego względu sposób wypełnienia oświadczenia dla wszystkich przypadków został opisany odrębnie w kolejnych podrozdziałach 3.1.1 – 3.1.6.

Podstawę do wykazania zdolności do wykonania obowiązku mocowego może stanowić:

- dostarczenie mocy do systemu w wielkości nie mniejszej niż największy obowiązek mocowy w danym kwartale,
- pozytywny wynik testowego okresu przywołania na rynku mocy,
- wykonanie pełnego skorygowanego obowiązku mocowego w okresie przywołania na rynku mocy,
- nieogłoszenie testowego okresu przywołania na rynku mocy zgodnie z wnioskiem o ogłoszenie testowego okresu przywołania na rynku mocy lub niewydanie polecenia ograniczenia zużycia energii w celu realizacji innej usługi systemowej zgodnie z wnioskiem o wydanie takiego polecenia,
- nieusunięcie ograniczeń sieciowych lub niezaprzestanie wydawania poleceń ruchowych uniemożliwiających dokonanie demonstracji,
- ograniczenie zużycia energii na polecenie operatora w celu realizacji innej usługi systemowej.

Po uzupełnieniu danych dotyczących demonstracji, należy wybrać właściwą formę dla użytkownika składającego oświadczenie i dodać dokument potwierdzający umocowanie. W zależności od wskazanej formy zgłaszającego dodanie załącznika jest wymagane lub opcjonalne:

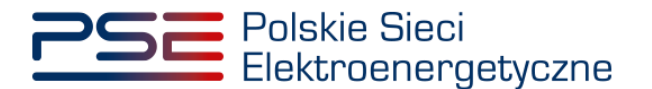

#### Reprezentant dostawcy mocy

W polu "**Dokument potwierdzający umocowanie**" należy dodać załącznik 4.3 do regulaminu rynku mocy "Pełnomocnictwo dla użytkownika rejestru" co najmniej w zakresie uprawniającym do dokonywania czynności zgodnie z postanowieniami pkt. 16 regulaminu, w tym dotyczących okresu przywołania na rynku mocy, testowego okresu przywołania na rynku mocy, demonstracji i zdarzeń nagłych, w przypadku, gdy użytkownik nie przesłał wcześniej wskazanego dokumentu i nie został on zaakceptowany w rejestrze.

- Jednoosobowy reprezentant dostawcy mocy w KRS nie są wymagane żadne załączniki.
- Dostawca mocy będący osobą fizyczną nie są wymagane żadne załączniki.

### UWAGA! W polu "Załączniki dodatkowe" można dodać inne załączniki pomocne w weryfikacji oświadczenia o demonstracji.

Możliwe jest oznaczenie załączników dodanych w polach "**Dokument potwierdzający umocowanie**" oraz "**Załączniki dodatkowe**" jako tajemnica przedsiębiorstwa. Błędnie dodany załącznik można usunąć, klikając ikonę "<sup>1</sup>".

| ✓ Oświadczenie o wykazaniu zdolności do wykonania obowiązku mocowego                                                                                                    |                                                                                                    |                                                                                                    |  |  |
|----------------------------------------------------------------------------------------------------|----------------------------------------------------------------------------------------------------|----------------------------------------------------------------------------------------------------|--|--|
| Kod jednostki rynku mocy                                                                                                    | JRM/1546                                                                                                    | Dokument potwierdzający umocowanie (załącznik 4.3 do Regulaminu rynku mocy)                                                                                               |  |  |
| Nazwa jednostki rynku mocy                                                                                                    | Jednostka rynku mocy 3                                                                                                    | Dodaj załącznik                                                                                                    |  |  |
| Nazwa dostawcy mocy                                                                                                    | Dostawca mocy 2                                                                                                    | Brak załącznika                                                                                                    |  |  |
| Forma prawna                                                                                                    | spółka akcyjna                                                                                                    | Maksymainie mozna dobac i U załącznikow.<br>Maksymalny rozmiar załącznika: 20 MB.                                                                                         |  |  |
| Dane identyfikacyjne                                                                                                    | NIP 000000000 REGON 00000000<br>KRS 000000000 PESEL/Nr paszportu -                                                                                                    | Informacje o załącznikach stanowią tajemnicę przedsiębiorstwa Załączniki dodatkowe                                                                                        |  |  |
| Adres                                                                                                    | 00-000 Miasto, Ulica 1, Polska                                                                                                    | Dodaj załącznik                                                                                                    |  |  |
| Podstawa złożenia oświadczenia o wykazaniu zdolności                                                                                                    | do wykonania obowiązku mocowego *                                                                                                    | Brak załącznika                                                                                                    |  |  |
| wskazanie daty i godziny demonstracji     wskazanie daty i godziny okresu przywołania na nymku m     wskazanie daty i godziny testowego okresu przywołania     wykazanie demonstracji na podstawie § 14 ust. 4 rozporz     wykonania obowiązku mocowego, jego rozliczania i dem     wskazanie demonstracji na podstawie § 14 ust. 6 rozporz     wykonania obowiązku mocowego, jego rozliczania i dem     wskazanie daty i godziny ograniczenia zużycia energi ieł     systemowę (wykazanie demonstracji na podstawie § 14     sprawie wykonania obowiązku mocowego, jego rozliczani     wtórnym)     Data demonstracji * | ocy<br>na nynku mocy<br>gdzenia Ministra Energii z dnia 18 lipca 2018 r. w sprawie<br>onstrowania oraz zawierania transakcji na nynku wtórnym<br>dzenia Ministra Energii z dnia 18 lipca 2018 r. w sprawie<br>onstrowania oraz zawierania transakcji na nynku wtórnym<br>ktrycznej na polecenie operatora w celu realizacji innej usługi<br>ist. 1 rozporządzenia Ministra Energii z dnia 18 lipca 2018 r. w<br>ia i demonstrowania oraz zawierania transakcji na nynku<br>dd-mm-yyyy | Maksymalnie można dodać 10 załączników.<br>Maksymalny rozmiar załącznika: 20 MB.<br>Informacje o załącznikach stanowią tajemnicę przedsiębiorstwa<br>Informacje dodatkowe |  |  |
| Zglaszający<br>@ Reprezentant dostawcy mocy<br>O Jednoosobowy reprezentant dostawcy mocy w KRS<br>O Dostawca mocy będący osobą fizyczną                                                                                                    |                                                                                                    | (pozostalo znaków 1000)<br>O Podpisz oświadczenie X Zamknij                                                                                                    |  |  |

UWAGA! Wszystkie dodawane załączniki muszą być w formacie PDF i muszą być opatrzone kwalifikowanym podpisem elektronicznym osoby składającej oświadczenie w PURM. Wyjątkiem są upoważnienia/pełnomocnictwa podpisane kwalifikowanym podpisem elektronicznym przez członków organu podmiotu wystawiającego dane pełnomocnictwo. W każdym polu maksymalnie można dodać 10 załączników. Maksymalny rozmiar pojedynczego załącznika wynosi 20 MB.

Niedozwolone jest dodawanie załączników w formacie innym niż PDF. W takim przypadku wyświetlany jest następujący komunikat:

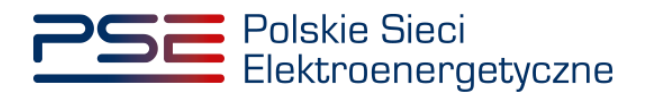

| Dokument potwierdzający umocowanie (załącznik 4.3 do Regulaminu rynku mocy)<br>Dodaj załącznik |   |  |  |
|------------------------------------------------------------------------------------------------|---|--|--|
| Nieprawidłowy format pliku, dozwolone formaty: PDF                                             | × |  |  |
| Brak załącznika                                                                                |   |  |  |
| Maksymalnie można dodać 10 załączników.                                                        |   |  |  |
| Maksymalny rozmiar załącznika: 20 MB.                                                          |   |  |  |
| Informacje o załącznikach stanowią tajemnicę przedsiębiorstwa                                  |   |  |  |

# 3.1.1 Dostarczenie mocy do systemu w wielkości nie mniejszej niż największy obowiązek mocowy w danym kwartale

W celu uzupełnienia oświadczenia o demonstracji należy wskazać datę i godzinę, w której jednostka rynku mocy dostarczała moc do systemu w wielkości nie mniejszej niż największy obowiązek mocowy tej jednostki w danym kwartale. Po kliknięciu przycisku "<sup>(1)</sup>" w polu "**Data demonstracji**" należy wskazać odpowiedni dzień kwartału.

| V Oświadczenie o wykazaniu zdolności do wykonania obowiązku mocowego                                                                                                    |                                                                                                    |  |  |
|----------------------------------------------------------------------------------------------------|----------------------------------------------------------------------------------------------------|--|--|
| Kod jednostki rynku mocy                                                                                                    | JRM/1546                                                                                                    |  |  |
| Nazwa jednostki rynku mocy                                                                                                    | Jednostka rynku mocy 3                                                                                                    |  |  |
| Nazwa dostawcy mocy                                                                                                    | Dostawca mocy 2                                                                                                    |  |  |
| Forma prawna                                                                                                    | spółka akcyjna                                                                                                    |  |  |
| Dane identyfikacyjne                                                                                                    | NIP         0000000000         REGON         000000000           KRS         0000000000         PESEL/Nr paszportu         -                                                                                                    |  |  |
| Adres                                                                                                    | 00-000 Miasto, Ulica 1, Polska                                                                                                    |  |  |
| Podstawa złożenia oświadczenia o wykazaniu zdolności do                                                                                                    | < Grudzień 2022 🚫                                                                                                    |  |  |
| <ul> <li>wskazanie daty i godziny demonstracji</li> <li>wskazanie daty i godziny okresu przywołania na rynku mocy</li> <li>wskazanie daty i godziny testowego okresu przywołania na</li> <li>wykazanie demonstracji na podstawie § 14 ust. 4 rozporząd;<br/>wykonania obowiązku mocowego, jego rozliczania i demon</li> <li>wykazanie demonstracji na podstawie § 13 ust. 6 rozporząd;<br/>wykonania obowiązku mocowego, jego rozliczania i demon</li> <li>wskazanie daty i godziny ograniczenia zużycia energii elektr<br/>systemowej (wykazanie demonstracji na podstawie § 14 ust.<br/>sprawie wykonania obowiązku mocowego, jego rozliczania i<br/>wtórnym)</li> </ul> | Pn         Wt         Šr         Cz         Pt         So         Ni           28         29         30         1         2         3         4           5         6         7         8         9         10         11         sprawie           12         13         14         15         16         17         18         sprawie           19         20         21         22         23         2.4         25         wtórnym           26         27         28         29         30         31         1         pca 2018 r. w           26         27         28         29         30         31         1         pca 2018 r. w           26         27         28         29         30         31         1         pca 2018 r. w           2012iś         Wyczyść         Wyczyść         14         15         16         17 |  |  |
| Data demonstracji *                                                                                                    | dd-mm-yyyy                                                                                                    |  |  |
|                                                                                                    | Pole wymagane                                                                                                    |  |  |

Po wskazaniu dnia poniżej pojawi się pole "**Godzina demonstracji**". Z listy rozwijalnej należy wybrać odpowiednią godzinę.

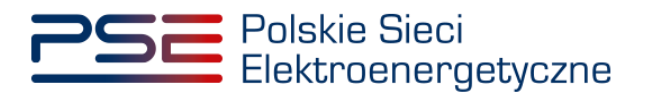

| V Oświadczenie o wykazaniu zdolności do wykonania obowiązku mocowego                                                                                                    |                                                                                                    |  |  |  |
|----------------------------------------------------------------------------------------------------|----------------------------------------------------------------------------------------------------|--|--|--|
| Kod jednostki rynku mocy                                                                                                    | JRM/1546                                                                                                    |  |  |  |
| Nazwa jednostki rynku mocy                                                                                                    | Jednostka rynku mocy 3                                                                                                    |  |  |  |
| Nazwa dostawcy mocy                                                                                                    | Dostawca mocy 2                                                                                                    |  |  |  |
| Forma prawna                                                                                                    | spółka akcyjna                                                                                                    |  |  |  |
| Dane identyfikacyjne                                                                                                    | NIP         0000000000         REGON         000000000           KRS         0000000000         PESEL/Nr paszportu         - |  |  |  |
| Adres                                                                                                    | 00-000 Miasto, Ulica 1, Polska                                                                                               |  |  |  |
| Podstawa złożenia oświadczenia o wykazaniu zdolności do                                                                                                    | wykonania obowiązku mocowego *                                                                                               |  |  |  |
| <ul> <li>wskazanie daty i godziny deinostracji</li> <li>wskazanie daty i godziny okresu przywołania na rynku mocy</li> <li>wskazanie daty i godziny testowego okresu przywołania na rynku mocy</li> <li>wykazanie daty i godziny testowego okresu przywołania na rynku mocy</li> <li>wykazanie daty i godziny testowego okresu przywołania na rynku mocy</li> <li>wykazanie damonstracji na podstawie § 14 ust. 4 rozporządzenia Ministra Energii z dnia 18 lipca 2018 r. w sprawie wykonania obowiązku mocowego, jego rozliczania i demonstrowania oraz zawierania transakcji na rynku wtórnym</li> <li>wykazanie demonstracji na podstawie § 13 ust. 6 rozporządzenia Ministra Energii z dnia 18 lipca 2018 r. w sprawie wykonania obowiązku mocowego, jego rozliczania i demonstrowania oraz zawierania transakcji na rynku wtórnym</li> <li>wskazanie daty i godziny ograniczenia zużycia energii elektrycznej na polecenie operatora w celu realizacji innej usługi systemowej (wykazanie demonstracji na podstawie § 14 ust. 1 rozporządzenia Ministra Energii na 18 lipca 2018 r. w sprawie wykonania obowiązku mocowego, jego rozliczania i demonstrowania oraz zawierania transakcji na rynku wtórnym)</li> </ul> |                                                                                                    |  |  |  |
| Data demonstracji *                                                                                                    | 01-12-2022                                                                                                    |  |  |  |
| Godzina demonstracji *                                                                                                    |                                                                                                    |  |  |  |
| Zglaszający<br><ul> <li>Reprezentant dostawcy mocy</li> <li>Jednoosobowy reprezentant dostawcy mocy w KRS</li> <li>Dostawca mocy będący osobą fizyczną</li> </ul>                                                                                                    | 07:00 - 08:00<br>08:00 - 09:00<br>09:00 - 10:00<br>10:00 - 11:00                                                             |  |  |  |
|                                                                                                    | 11:00 - 12:00                                                                                                    |  |  |  |

Następnie, po wybraniu odpowiedniej formy zgłaszającego użytkownika oraz załączeniu wymaganych dokumentów, należy kliknąć przycisk "**Podpisz oświadczenie**" w celu przekazania oświadczenia.

| V Oświadczenie o wykazaniu zdolności do wykonania o                                                                                                    | obowiązku mocowego                                                                                                    |                                                                                                    |
|----------------------------------------------------------------------------------------------------|----------------------------------------------------------------------------------------------------|----------------------------------------------------------------------------------------------------|
| Kod jednostki rynku mocy                                                                                                    | JRM/1546                                                                                                    | Dokument potwierdzający umocowanie (załącznik 4.3 do Regulaminu rynku mocy)                                                                                             |
| Nazwa jednostki rynku mocy                                                                                                    | Jednostka rynku mocy 3                                                                                                    | Dodaj załącznik                                                                                                    |
| Nazwa dostawcy mocy                                                                                                    | Dostawca mocy 2                                                                                                    | Załącznik 4.3.pdf 242,082 KB                                                                                                    |
| Forma prawna                                                                                                    | spółka akcyjna                                                                                                    | Maksymalnie można dodać 10 załączników.<br>Maksymalny przezista załacznikow                                                                                             |
| Dane identyfikacyjne                                                                                                    | NIP         0000000000         REGON         000000000           KRS         0000000000         PESEL/Nr paszportu         - | Informacje o załącznikać strutu.<br>Informacje o załącznikach stanowią tajemnicę przedsiębiorstwa                                                                       |
| Adres                                                                                                    | 00-000 Miasto, Ulica 1, Polska                                                                                               | Załączniki dodatkowe<br>Dodaj i zalazenik                                                                                                    |
| Podstawa złożenia oświadczenia o wykazaniu zdolności                                                                                                    | do wykonania obowiązku mocowego *                                                                                            | Coug Zang Zink                                                                                                    |
| <ul> <li>wskazanie dały i godziny demonstragi.</li> <li>wskazanie dały i godziny otesu przywolania na nynku mocy</li> <li>wskazanie dały i godziny otesu przywolania na nynku mocy</li> <li>wskazanie dały i godziny testowego okresu przywolania na nynku mocy</li> <li>wskazanie demonstracji na podstawie § 14 ust. 4 rozporządzenia Ministra Energii z dnia 18 lipca 2018 r. w sprawie<br/>wykonania obowiążku mocowego, jego rozliczania i demonstrowania oraz zawierania transakcji na nynku wtórnym</li> <li>wskazanie demonstracji na podstawie § 13 ust. 6 rozporządzenia Ministra Energii z dnia 18 lipca 2018 r. w sprawie<br/>wykonania obowiążku mocowego, jego rozliczania i demonstrowania oraz zawierania transakcji na nynku wtórnym</li> <li>wskazanie dały i godziny opraincenia zużycie nerpii letkryczenia polecenie operatora w cell realizacji innej usługi<br/>systemowej (wykazanie demonstracji na podstawie § 14 ust. 1 rozporządzenia Ministra Energii z dnia 18 lipca 2018 r. w<br/>sprawie wykonania obowiążku mocowego, jego rozliczania i demonstrowania oraz zawierania transakcji na jnku wtórnym)</li> </ul> |                                                                                                    | Maksymalnie można dodać 10 załączników.<br>Maksymalny rozmiar załącznika: 20 MB.<br>Informacje załącznikach stanowią tajemnicę przedsiębiorstwa<br>Informacje dodatkowe |
| Data demonstracji *                                                                                                    | 01-12-2022                                                                                                    |                                                                                                    |
| Godzina demonstracji *<br>Zglaszający                                                                                                    | 07:00 - 08:00                                                                                                    | (pozestolo znaków: 1000)                                                                                                    |
| Reprezentant dostawcy mocy     Jednoosobowy reprezentant dostawcy mocy w KRS     Dostawca mocy będący osobą fizyczną                                                                                                    |                                                                                                    |                                                                                                    |
|                                                                                                    |                                                                                                    | Podpisz oświadczenie Zamknij                                                                                                    |

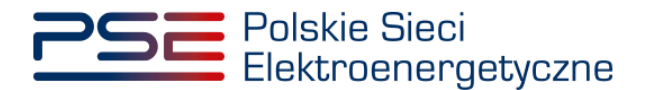

Proces podpisywania oświadczenia kwalifikowanym podpisem elektronicznym jest opisany w pkt. 3.2.

#### 3.1.2 Pozytywny wynik testowego okresu przywołania na rynku mocy

W przypadku gdy jednostka rynku mocy uzyskała pozytywny wynik testowego okresu przywołania na rynku mocy, na podstawie § 13 ust. 2 rozporządzenia, uznaje się, że jednostka ta wykazała zdolność do wykonania obowiązku mocowego, o której mowa w art. 67 ust. 1 ustawy.

W celu uzupełnienia oświadczenia o demonstracji należy wskazać odpowiednią podstawę złożenia oświadczenia o wykazaniu zdolności do wykonania obowiązku mocowego, a następnie z listy rozwijalnej należy wybrać datę i godzinę testowego okresu przywołania na rynku mocy.

| ✓ Oświadczenie o wykazaniu zdolności do wykonania obo                                                                                                    | wiązku mocowego                                                                                                    |
|----------------------------------------------------------------------------------------------------|----------------------------------------------------------------------------------------------------|
| Kod jednostki rynku mocy                                                                                                    | JRM/1543                                                                                                    |
| Nazwa jednostki rynku mocy                                                                                                    | Jednostka rynku mocy 1                                                                                                    |
| Nazwa dostawcy mocy                                                                                                    | Dostawca mocy 1                                                                                                    |
| Forma prawna                                                                                                    | spółka akcyjna                                                                                                    |
| Dane identyfikacyjne                                                                                                    | NIP         000000000 REGON         000000000           KRS         0000000000 PESEL/Nr paszportu         -                                                                                                    |
| Adres                                                                                                    | 00-000 Miasto, Ulica 1, Polska                                                                                                    |
| Podstawa złożenia oświadczenia o wykazaniu zdolności do u                                                                                                    | vykonania obowiązku mocowego *                                                                                                    |
| <ul> <li>wskazanie daty i godziny demonstracji</li> <li>wskazanie daty i godziny okresu przywołania na rynku mocy</li> <li>wskazanie daty i godziny testowego okresu przywołania na rowy wskazanie demonstracji na podstawie § 14 ust. 4 rozporządz wykonania obowiązku mocowego. jego rozliczania i demons</li> <li>wykazanie demonstracji na podstawie § 13 ust. 6 rozporządz wykonania obowiązku mocowego. jego rozliczania i demons</li> <li>wskazanie daty i godziny ograniczenia zużycia energii elektry systemowej (wykazanie demonstracji na podstawie § 14 ust. sprawie wykonania obowiązku mocowego. jego rozliczania i wtórnym)</li> </ul> | ynku mocy<br>enia Ministra Energii z dnia 18 lipca 2018 r. w sprawie<br>trowania oraz zawierania transakcji na rynku wtórnym<br>enia Ministra Energii z dnia 18 lipca 2018 r. w sprawie<br>trowania oraz zawierania transakcji na rynku wtórnym<br>ycznej na polecenie operatora w celu realizacji innej usługi<br>1 rozporządzenia Ministra Energii z dnia 18 lipca 2018 r. w<br>demonstrowania oraz zawierania transakcji na rynku |
| Data i godzina testowego okresu przywołania na rynku<br>mocy*                                                                                                    | 2022/12/28 19:00 - 20:00                                                                                                    |

Następnie, po wybraniu odpowiedniej formy zgłaszającego użytkownika oraz załączeniu wymaganych dokumentów, należy kliknąć przycisk "**Podpisz oświadczenie**" w celu przekazania oświadczenia.

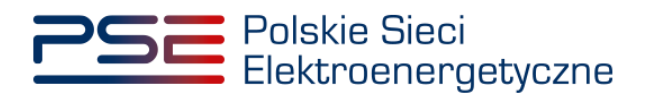

| V Oświadczenie o wykazaniu zdolności do wykonania ob                                                                                                    | owiązku mocowego                                                                                                    |                                                                                                    |
|----------------------------------------------------------------------------------------------------|----------------------------------------------------------------------------------------------------|----------------------------------------------------------------------------------------------------|
| Kod jednostki rynku mocy                                                                                                    | JRM/1543                                                                                                    | Dokument potwierdzający umocowanie (załącznik 4.3 do Regulaminu rynku mocy)                                                                                                    |
| Nazwa jednostki rynku mocy                                                                                                    | Jednostka rynku mocy 1                                                                                                    | Dodaj załącznik                                                                                                    |
| Nazwa dostawcy mocy                                                                                                    | Dostawca mocy 1                                                                                                    | Załącznik 4.3.pdf 242.082 KB                                                                                                    |
| Forma prawna                                                                                                    | spółka akcyjna                                                                                                    | Maksymalnie można dodać 10 załączników.<br>Maksymalny rozmiar załacznika: 20 MB.                                                                                                    |
| Dane identyfikacyjne                                                                                                    | NIP         0000000000 REGON         000000000           KRS         0000000000 PESEL/Nr paszportu         -                                                                                                    | Informacje o załącznikach stanowią tajemnicę przedsiębiorstwa                                                                                                    |
| Adres                                                                                                    | 00-000 Miasto, Ulica 1, Polska                                                                                                    | Załączniki dodatkowe                                                                                                    |
| Podstawa złożenia oświadczenia o wykazaniu zdolności de<br>wskazanie daty i godziny okresu przywołania na nytu mo-<br>wskazanie daty i godziny okresu przywołania na<br>wskazanie daty i godziny okresu przywołania na<br>wykazanie demonstracji na podstawie 514 ust. 4 rozporzą<br>wykonania obowiązku mocowego, jego rozliczania i demo<br>wykazanie demonstracji na podstawie 514 ust. 6 rozporzą<br>wykonania obowiązku mocowego, jego rozliczania i demo<br>wskazanie daty i godziny ograniczenia zużycia energii leke<br>systemowę (wykazanie demonstracji na podstawie 514 ust. 6 rozporzą<br>wykonania obowiązku mocowego, jego rozliczania wtórnym) | o wykonania obowiązku mocowego *<br>cy<br>a nyku mocy<br>zdzenia Ministra Energii z dnia 18 lipca 2018 r. w sprawie<br>nstrowania oraz zawierania transakcji na nynku wtórnym<br>tzenia Ministra Energii z dnia 18 lipca 2018 r. w sprawie<br>nstrowania oraz zawierania transakcji na nynku wtórnym<br>trycznej na polecenie operatora w celu realizacji innej usługi<br>t. 1 rozporządzenia Ministra Energii z dnia 18 lipca 2018 r. w<br>i demonstrowania oraz zawierania transakcji na nynku | Brak załącznika         Maksymalnie można dodać 10 załączników.         Maksymalny rozmiar załącznika: 20 MB.         Informacje o załącznikach stanowią tajemnicę przedsiębiorstwa         Informacje dodatkowe |
| Data i godzina testowego okresu przywołania na rynku<br>mocy*<br>Zolaszajacy                                                                                                    | 2022/12/28 19:00 - 20:00                                                                                                    | (constable modelser 1970)                                                                                                    |
| Reprezentant dostawcy mocy     Jednososbowy reprezentant dostawcy mocy w KRS     Dostawca mocy będący osobą fizyczną                                                                                                    |                                                                                                    | (petersio 2ndesie: 1000)                                                                                                    |

Proces podpisywania oświadczenia kwalifikowanym podpisem elektronicznym jest opisany w pkt. 3.2.

# 3.1.3 Wykonanie pełnego skorygowanego obowiązku mocowego w okresie przywołania na rynku mocy

W przypadku gdy jednostka rynku mocy wykonała pełny skorygowany obowiązek mocowy w okresie przywołania na rynku mocy, na podstawie § 13 ust. 2 rozporządzenia uznaje się, że jednostka ta wykazała zdolność do wykonania obowiązku mocowego, o której mowa w art. 67 ust. 1 ustawy.

W celu uzupełnienia oświadczenia o demonstracji należy wskazać odpowiednią podstawę złożenia oświadczenia o wykazaniu zdolności do wykonania obowiązku mocowego, a następnie z listy rozwijalnej należy wybrać datę i godzinę okresu przywołania na rynku mocy.

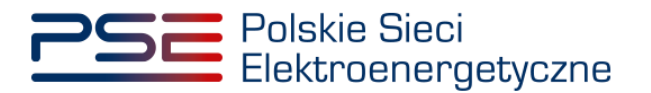

| <ul> <li>Oświadczenie o wykazaniu zdolności do wykonania obowiązku mocowego</li> </ul>                                                                                                    |                                                                                                    |  |  |  |  |
|----------------------------------------------------------------------------------------------------|----------------------------------------------------------------------------------------------------|--|--|--|--|
| Kod jednostki rynku mocy                                                                                                    | JRM/1543                                                                                                    |  |  |  |  |
| Nazwa jednostki rynku mocy                                                                                                    | Jednostka rynku mocy 1                                                                                                    |  |  |  |  |
| Nazwa dostawcy mocy                                                                                                    | Dostawca mocy 1                                                                                                    |  |  |  |  |
| Forma prawna                                                                                                    | spółka akcyjna                                                                                                    |  |  |  |  |
| Dane identyfikacyjne                                                                                                    | NIP         0000000000         REGON         000000000           KRS         0000000000         PESEL/Nr paszportu         -                                                                                                    |  |  |  |  |
| Adres                                                                                                    | 00-000 Miasto, Ulica 1, Polska                                                                                                    |  |  |  |  |
| Podstawa złożenia oświadczenia o wykazaniu zdolności do                                                                                                    | wykonania obowiązku mocowego *                                                                                                    |  |  |  |  |
| <ul> <li>wskazanie daty i godziny demonstracji</li> <li>wskazanie daty i godziny okresu przywołania na rynku mocy</li> <li>wskazanie daty i godziny testowego okresu przywołania na i</li> <li>wykazanie demonstracji na podstawie § 14 ust. 4 rozporządz<br/>wykonania obowiązku mocowego, jego rozliczania i demons</li> <li>wykazanie demonstracji na podstawie § 13 ust. 6 rozporządz<br/>wykonania obowiązku mocowego, jego rozliczania i demons</li> <li>wskazanie daty i godziny ograniczenia zużycia energii elektry<br/>systemowej (wykazanie demonstracji na podstawie § 14 ust.<br/>sprawie wykonania obowiązku mocowego, jego rozliczania i<br/>wtórnym)</li> </ul> | ynku mocy<br>enia Ministra Energii z dnia 18 lipca 2018 r. w sprawie<br>trowania oraz zawierania transakcji na rynku wtórnym<br>enia Ministra Energii z dnia 18 lipca 2018 r. w sprawie<br>trowania oraz zawierania transakcji na rynku wtórnym<br>ycznej na polecenie operatora w celu realizacji innej usługi<br>1 rozporządzenia Ministra Energii z dnia 18 lipca 2018 r. w<br>demonstrowania oraz zawierania transakcji na rynku |  |  |  |  |
| Data i godzina okresu przywołania na rynku mocy*                                                                                                    | 2022/11/15 08:00 - 09:00                                                                                                    |  |  |  |  |

Następnie, po wybraniu odpowiedniej formy zgłaszającego użytkownika oraz załączeniu wymaganych dokumentów, należy kliknąć przycisk "**Podpisz oświadczenie**" w celu przekazania oświadczenia.

| ✓ Oświadczenie o wykazaniu zdolności do wykonania                                                                                                    | obowiązku mocowego                                                                                                    |                                                                                                    |
|----------------------------------------------------------------------------------------------------|----------------------------------------------------------------------------------------------------|----------------------------------------------------------------------------------------------------|
| Kod jednostki rynku mocy                                                                                                    | JRM/1543                                                                                                    | Dokument potwierdzający umocowanie (załącznik 4.3 do Regulaminu rynku mocy)                                                                                                    |
| Nazwa jednostki rynku mocy                                                                                                    | Jednostka rynku mocy 1                                                                                                    | Dodaj załącznik                                                                                                    |
| Nazwa dostawcy mocy                                                                                                    | Dostawca mocy 1                                                                                                    | Załącznik 4.3.pdf 242.082 KB                                                                                                    |
| Forma prawna                                                                                                    | spółka akcyjna                                                                                                    | Maksymalnie można dodać 10 załączników.<br>Maksymalny rozmiar załącznika: 20 MB.                                                                                                    |
| Dane identyfikacyjne                                                                                                    | NIP         0000000000         REGON         000000000           KRS         0000000000         PESEL/Nr paszportu         -                                                                                                    | Informacje o załącznikach stanowią tajemnicę przedsiębiorstwa                                                                                                    |
| Adres                                                                                                    | 00-000 Miasto, Ulica 1, Polska                                                                                                    | Załączniki dodatkowe                                                                                                    |
| Podstawa złożenia oświadczenia o wykazaniu zdolności<br>wskazanie daty i godziny okresu przywolania na nynku r<br>wskazanie daty i godziny okresu przywolania<br>wykazanie daty i godziny testowego okresu przywolani<br>wykazanie demonstracji na podstawie 514 ust. 4 rozpor<br>wykonania obowiązku mocowego, jego rozliczania i der<br>wykonania obowiązku mocowego, jego rozliczania i der<br>wykonania obowiązku mocowego, jego rozliczania i der<br>systemowy (wykazanie demonstracji na podstawie 514<br>sprawie wykonania obowiązku mocowego, jego rozlicza<br>wtórnym) | t do wykonania obowiązku mocowego *<br>nocy<br>ządzenia Ministra Energii z dnia 18 lipca 2018 r. w sprawie<br>monstrowania oraz zawierania transakcji na rynku wtórnym<br>rządzenia Ministra Energi z dnia 18 lipca 2018 r. w sprawie<br>monstrowania oraz zawierania transakcji na rynku wtórnym<br>lektrycznej na polecenie operatora w celu realizacji innej usługi<br>ust. 1 rozporządzenia Ministra Energii z dnia 18 lipca 2018 r. w<br>nia i demonstrowania oraz zawierania transakcji na rynku | Brak załącznika         Maksymalnie można dodać 10 załączników.         Maksymalny rozmiar załącznika: 20 M8.         Informacje o załącznikach stanowię tajemnicę przedsiębiorstwa         Informacje dodatkowe |
| Data i godzina okresu przywołania na rynku mocy* Zgłaszający @ Reprezentant dostawcy mocy O Jednossobowy reprezentant dostawcy mocy w KRS O Dostawca mocy będący osobą fizyczną                                                                                                    | 2022/11/15 08:00 - 09:00 V                                                                                                    | (pezestele znoków 1000)<br>Podpisz oświadczenie<br>¥ Zamknij                                                                                                    |

Proces podpisywania oświadczenia kwalifikowanym podpisem elektronicznym jest opisany w pkt. 3.2.

# 3.1.4 Nieusunięcie ograniczeń sieciowych lub niezaprzestanie wydawania poleceń ruchowych uniemożliwiających dokonanie demonstracji

W przypadku gdy w odniesieniu do jednostki rynku mocy w danym kwartale roku dostaw nie usunięto ograniczeń sieciowych ani nie zaprzestano wydawania poleceń ruchowych uniemożliwiających

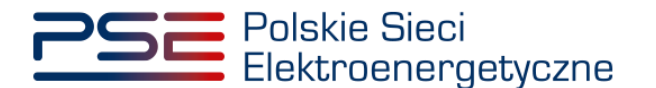

dokonanie demonstracji w terminie 14 dni od złożenia wniosku o usunięcie ograniczeń sieciowych lub zaprzestanie wydawania poleceń ruchowych uniemożliwiających dokonanie demonstracji, na podstawie § 13 ust. 6 rozporządzenia, uznaje się, że jednostka ta wykazała zdolność do wykonania obowiązku mocowego, o której mowa w art. 67 ust. 1 ustawy.

W celu złożenia oświadczenia o demonstracji należy wskazać odpowiednią podstawę złożenia oświadczenia o wykazaniu zdolności do wykonania obowiązku mocowego.

Następnie, po wybraniu odpowiedniej formy zgłaszającego użytkownika oraz załączeniu wymaganych dokumentów, należy kliknąć przycisk "**Podpisz oświadczenie**" w celu przekazania oświadczenia.

| V Oświadczenie o wykazaniu zdolności do wykonania o                                                                                                    | bowiązku mocowego                                                                                                    |                                                                                                    |
|----------------------------------------------------------------------------------------------------|----------------------------------------------------------------------------------------------------|----------------------------------------------------------------------------------------------------|
| Kod jednostki rynku mocy                                                                                                    | JRM/1546                                                                                                    | Dokument potwierdzający umocowanie (załącznik 4.3 do Regulaminu rynku mocy)                                                                                                    |
| Nazwa jednostki rynku mocy                                                                                                    | Jednostka rynku mocy 3                                                                                                    | Dodaj załącznik                                                                                                    |
| Nazwa dostawcy mocy                                                                                                    | Dostawca Mocy 2                                                                                                    | Załącznik 4.3.pdf 242.082 KB                                                                                                    |
| Forma prawna                                                                                                    | spółka akcyjna                                                                                                    | Maksymalnie można dodać 10 załączników.<br>Maksymalny rozmiar załącznika: 20 MB.                                                                                                    |
| Dane identyfikacyjne                                                                                                    | NIP         000000000 REGON         000000000           KRS         0000000000 PESEL/Nr paszportu         -                                                                                                    | Informacje o załącznikach stanowią tajemnicę przedsiębiorstwa                                                                                                    |
| Adres                                                                                                    | 00-000 Miasto, Ulica 1, Polska                                                                                                    | Załączniki dodatkowe                                                                                                    |
| Podstawa złożenia oświadczenia o wykazaniu zdolności d<br>wskazanie daty i godziny demonstracji<br>wskazanie daty i godziny okresu przywolania na nynku m<br>wskazanie daty i godziny okresu przywolania na nynku m<br>wskazanie daty i godziny ostowego. Jego rozliczania i dem<br>wykazanie demonstracji na podstawie § 14 ust. 4 rozporz<br>wykonania obowiązku mocowego. Jego rozliczania i dem<br>wskazanie daty i godziny ograniczenia zużycia energi ile<br>systemowę (wykazanie demonstracji na podstawie § 14<br>sprawie wykonania obowiązku mocowego. Jego rozliczani<br>wtórnym)<br>Zglaszający<br>@ Reprezentant dostawcy mocy<br>O Jednosobowy reprezentant dostawcy mocy w KRS | lo wykonania obowiązku mocowego *<br>pcy<br>na rynku mocy<br>głzenia Ministra Energii z dnia 18 lipca 2018 r. w sprawie<br>onstrowania oraz zawierania transakcji na nynku wtórnym<br>głzenia Ministra Energii z dnia 18 lipca 2018 r. w sprawie<br>onstrowania oraz zawierania transakcji na nynku wtórnym<br>ktrycznej na polecenie operatora w celu realizacji innej usługi<br>st. 1 rozporządzenia Ministra Energii z dnia 18 lipca 2018 r. w<br>la i demonstrowania oraz zawierania transakcji na rynku | Coduj zanjenite         Brak zalącznika         Brak zalącznika         Maksymalnie można dodać 10 załączników.         Maksymalny rozmiar załącznika: 20 M8.         Informacje o załącznika: banowię tajemnicę przedsiębiorstwa         Informacje dodatkowe |
| O Dostawca mocy będący osobą nzyczną                                                                                                    |                                                                                                    | Podpisz oświadczenie X Zamknij                                                                                                    |

Proces podpisywania oświadczenia kwalifikowanym podpisem elektronicznym jest opisany w pkt. 3.2.

### 3.1.5 Nieogłoszenie testowego okresu przywołania na rynku mocy lub niewydanie polecenia ograniczenia zużycia energii w celu realizacji innej usługi systemowej

W przypadku gdy w odniesieniu do jednostki rynku mocy redukcji zapotrzebowania w danym kwartale roku dostaw nie został ogłoszony testowy okres przywołania na rynku mocy zgodnie z wnioskiem o ogłoszenie testowego okresu przywołania na rynku mocy ani nie wydano polecenia ograniczenia zużycia energii w celu realizacji innej usługi systemowej zgodnie z wnioskiem o wydanie takiego polecenia, na podstawie § 14 ust. 4 rozporządzenia uznaje się, że jednostka ta wykazała zdolność do wykonania obowiązku mocowego, o której mowa w art. 67 ust. 1 ustawy.

W celu złożenia oświadczenia o demonstracji należy wskazać odpowiednią podstawę złożenia oświadczenia o wykazaniu zdolności do wykonania obowiązku mocowego.

Następnie, po wybraniu odpowiedniej formy zgłaszającego użytkownika oraz załączeniu wymaganych dokumentów, należy kliknąć przycisk "**Podpisz oświadczenie**" w celu przekazania oświadczenia.

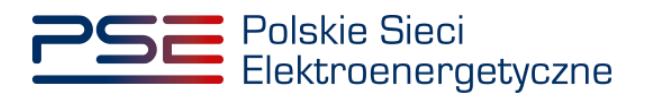

| V Oświadczenie o wykazaniu zdolności do wykonania o                                                                                                    | bowiązku mocowego                                                                                                    |                                                                                                    |
|----------------------------------------------------------------------------------------------------|----------------------------------------------------------------------------------------------------|----------------------------------------------------------------------------------------------------|
| Kod jednostki rynku mocy                                                                                                    | JRM/1543                                                                                                    | Dokument potwierdzający umocowanie (załącznik 4.3 do Regulaminu rynku mocy)                                                                                                    |
| Nazwa jednostki rynku mocy                                                                                                    | Jednostka rynku mocy 1                                                                                                    | Dodaj załącznik                                                                                                    |
| Nazwa dostawcy mocy                                                                                                    | Dostawca mocy 1                                                                                                    | Załącznik 4.3.pdf 242.082 KB                                                                                                    |
| Forma prawna                                                                                                    | spółka akcyjna                                                                                                    | Maksymalnie można dodać 10 załączników.<br>Maksymalny rozmiar załącznika: 20 MB.                                                                                                    |
| Dane identyfikacyjne                                                                                                    | NIP         0000000000 REGON         000000000           KRS         0000000000 PESEL/Nr paszportu         -                                                                                                    | Informacje o załącznikach stanowią tajemnicę przedsiębiorstwa                                                                                                    |
| Adres                                                                                                    | 00-000 Miasto, Ulica 1, Polska                                                                                                    | Załączniki dodatkowe                                                                                                    |
| Podstawa złożenia oświadczenia o wykazaniu zdolności o                                                                                                    | do wykonania obowiązku mocowego *                                                                                                    | Dodaj zakjeznik<br>Brak zalacznika                                                                                                    |
| <ul> <li>wskazanie daty i godziny okresu przywołania na nynku m<br/>wskazanie daty i godziny okresu przywołania na nynku m<br/>wskazanie daty i godziny testowego okresu przywołania i<br/>wykazanie demostracji na podstawie § 14 ust. 4 rozporz<br/>wykonania obowiązku mocowego, jego rozliczania i dem<br/>wykazanie demostracji na podstawie § 14 ust. 5 rozporz<br/>wykonania obowiązku mocowego, jego rozliczania i dem<br/>wskazanie daty i godziny ograniczenia zużycia energi le<br/>systemowej (wykazanie demostracji na podstawie § 14<br/>sprawie wykonania obowiązku mocowego, jego rozliczan<br/>wtórnym)</li> <li>Zglaszający</li> <li>Reprezentant dostawcy mocy</li> <li>J łednosochowy reprezentant dostawcy mocy w KRS</li> </ul> | ocy<br>na rynku mocy<br>ądzenia Ministra Energij z dnia 18 lipca 2018 r. w sprawie<br>onstrowania oraz zawierania transakcji na rynku wtórnym<br>ądzenia Ministra Energii z dnia 18 lipca 2018 r. w sprawie<br>onstrowania oraz zawierania transakcji na rynku wtórnym<br>ktrycznej na polecenie operatora w celu realizacji innej usługi<br>st. 1 rozporządzenia Ministra Energii z dnia 18 lipca 2018 r. w<br>la i demonstrowania oraz zawierania transakcji na rynku | Maksymalnie można dodać 10 załączników.<br>Maksymalny rozmiar załącznika: 20 MB.<br>Informacje o załącznikach stanowią tajemnicę przedsiębiorstwa<br>Informacje dodatkowe<br>(pozestole znaków: 1000) |
| <ul> <li>Dostawca mocy będący osobą nzyczną</li> </ul>                                                                                                    |                                                                                                    | Podpisz oświadczenie X Zamknij                                                                                                    |

Proces podpisywania oświadczenia kwalifikowanym podpisem elektronicznym jest opisany w pkt. 3.2.

# 3.1.6 Ograniczenie zużycia energii na polecenie operatora w celu realizacji innej usługi systemowej

W przypadku gdy jednostka rynku mocy redukcji zapotrzebowania w danym kwartale roku dostaw została wykorzystana do świadczenia na rzecz operatora usługi systemowej obejmującej redukcję zużycia energii na polecenie operatora i czasowo ograniczyła zużycie energii w celu realizacji tej usługi, na podstawie § 14 ust. 1 rozporządzenia uznaje się, że jednostka ta wykazała zdolność do wykonania obowiązku mocowego, o której mowa w art. 67 ust. 1 ustawy.

W celu złożenia oświadczenia o demonstracji należy wskazać odpowiednią podstawę złożenia oświadczenia o wykazaniu zdolności do wykonania obowiązku mocowego oraz wskazać datę i godzinę, w której jednostka rynku mocy świadczyła na rzecz operatora usługę systemową obejmującą redukcję

zużycia energii w danym kwartale. Po kliknięciu przycisku "<sup>the</sup>" w polu "**Data**" należy wskazać odpowiedni dzień kwartału.

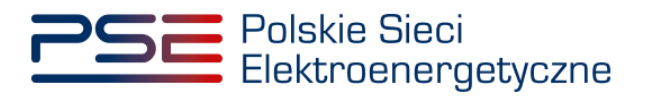

| <ul> <li>Oświadczenie o wykazaniu zdolności do wykonania obowiązku mocowego</li> </ul>                                                                                                    |            |            |         |        |                |        |            |                                            |
|----------------------------------------------------------------------------------------------------|------------|------------|---------|--------|----------------|--------|------------|--------------------------------------------|
| Kod jednostki rynku mocy                                                                                                    | JRM/1      | 543        |         |        |                |        |            |                                            |
| Nazwa jednostki rynku mocy                                                                                                    | Jedno      | stka n     | /nku n  | nocy 1 |                |        |            |                                            |
| Nazwa dostawcy mocy                                                                                                    | Dosta      | wca m      | iocy 1  |        |                |        |            |                                            |
| Forma prawna                                                                                                    | spółka     | a akcyj    | ina     |        |                |        |            |                                            |
| Dane identyfikacyjne                                                                                                    | NIP<br>KRS | 000<br>000 | 00000   | 00 RI  | EGON<br>ESEL/N | Vr pas | zportu     | 00000000                                   |
| Adres                                                                                                    | 00-00      | 0 Mia      | sto, Ul | ica 1, | Polska         | 1      |            |                                            |
| Podstawa złożenia oświadczenia o wykazaniu zdolności do                                                                                                    | <          |            | Grud    | izień  | 202:           | 2      | $\bigcirc$ |                                            |
| 🔿 wskazanie daty i godziny demonstracji                                                                                                    |            |            |         |        |                |        |            |                                            |
| 🔿 wskazanie daty i godziny okresu przywołania na rynku mocy                                                                                                    | Pn         | Wt         | Śr      | Cz     | Pt             | So     | Ni         |                                            |
| 🔿 wskazanie daty i godziny testowego okresu przywołania na                                                                                                    | 28         | 29         | 30      | 1      | 2              | З      | 4          |                                            |
| <ul> <li>wykazanie demonstracji na podstawie § 14 ust. 4 rozporządz<br/>wykonania obowiązku mocowego, jego rozliczania i demonstracji podstawa se podstawa se pods</li></ul> | 5          | 6          | 7       | 8      | 9              | 10     | 11         | sprawie<br>wtórnym                         |
| 🔿 wykazanie demonstracji na podstawie § 13 ust. 6 rozporządz                                                                                                    | 12         | 13         | 14      | 15     | 16             | 17     | 18         | sprawie                                    |
| wykonania obowiązku mocowego, jego rozliczania i demon                                                                                                    | 19         | 20         | 21      | 22     | 23             | 24     | 25         | wtórnym                                    |
| <ul> <li>wskazanie daty i godziny ograniczenia zużycia energii elektr<br/>systemowej (wykazanie demonstracji na podstawie § 14 ust.<br/>sprawie wykonania obowiązku mocowego, jego rozliczania i</li> </ul>                                                                                                    | 26         | 27         | 28      | 29     | 30             | 31     | 1          | i innej usługi<br>pca 2018 r. w<br>a rynku |
| wtórnym)                                                                                                    | Dz         | iś         |         |        |                | Wyo    | zyść       |                                            |
| Data *                                                                                                    | dd-        | mm-y       | ууу     |        |                | Ë      |            |                                            |
|                                                                                                    | Pole v     | /ymag      | ane     |        |                |        |            |                                            |

Po wskazaniu dnia poniżej pojawi się pole "**Godzina**". Z listy rozwijalnej należy wybrać odpowiednią godzinę.

| ✓ Oświadczenie o wykazaniu zdolności do wykonania obowiązku mocowego                                                                                                    |                                                                                                    |  |  |  |  |
|----------------------------------------------------------------------------------------------------|----------------------------------------------------------------------------------------------------|--|--|--|--|
| Kod jednostki rynku mocy                                                                                                    | JRM/1543                                                                                                    |  |  |  |  |
| Nazwa jednostki rynku mocy                                                                                                    | Jednostka rynku mocy 1                                                                                                    |  |  |  |  |
| Nazwa dostawcy mocy                                                                                                    | Dostawca mocy 1                                                                                                    |  |  |  |  |
| Forma prawna                                                                                                    | spółka akcyjna                                                                                                    |  |  |  |  |
| Dane identyfikacyjne                                                                                                    | NIP         0000000000         REGON         000000000           KRS         0000000000         PESEL/Nr paszportu         -                                                                                                    |  |  |  |  |
| Adres                                                                                                    | 00-000 Miasto, Ulica 1, Polska                                                                                                    |  |  |  |  |
| Podstawa złożenia oświadczenia o wykazaniu zdolności do                                                                                                    | wykonania obowiązku mocowego *                                                                                                    |  |  |  |  |
| <ul> <li>wskazanie daty i godziny demonstracji</li> <li>wskazanie daty i godziny okresu przywołania na rynku mocy,</li> <li>wskazanie daty i godziny testowego okresu przywołania na</li> <li>wykazanie demonstracji na podstawie § 14 ust. 4 rozporząd/<br/>wykonania obowiązku mocowego, jego rozliczania i demon:</li> <li>wykazanie demonstracji na podstawie § 13 ust. 6 rozporząd/<br/>wykonania obowiązku mocowego, jego rozliczania i demon:</li> <li>wskazanie daty i godziny ograniczenia zużycia energii elektr<br/>systemowej (wykazanie demonstracji na podstawie § 14 ust.<br/>sprawie wykonania obowiązku mocowego, jego rozliczania i<br/>wtórnym)</li> </ul> | /<br>rynku mocy<br>zenia Ministra Energii z dnia 18 lipca 2018 r. w sprawie<br>strowania oraz zawierania transakcji na rynku wtórnym<br>zenia Ministra Energii z dnia 18 lipca 2018 r. w sprawie<br>strowania oraz zawierania transakcji na rynku wtórnym<br>ycznej na polecenie operatora w celu realizacji innej usługi<br>1 rozporządzenia Ministra Energii z dnia 18 lipca 2018 r. w<br>i demonstrowania oraz zawierania transakcji na rynku |  |  |  |  |
| Data *                                                                                                    | 01-12-2022                                                                                                    |  |  |  |  |
| Godzina *<br>Zgłaszający<br>Reprezentant dostawcy mocy<br>Jednoosobowy reprezentant dostawcy mocy w KRS<br>Dostawca mocy będący osobą fizyczną                                                                                                    | 07:90 - 08:00<br>08:00 - 09:00<br>09:00 - 10:00<br>10:00 - 11:00<br>11:00 - 12:00<br>12:00 - 13:00                                                                                                    |  |  |  |  |

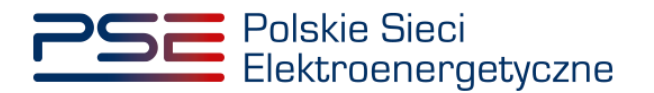

Następnie, po wybraniu odpowiedniej formy zgłaszającego użytkownika oraz załączeniu wymaganych dokumentów, należy umieścić poniższą informację w polu "**Informacje dodatkowe**":

"Jednostka rynku mocy w danym kwartale roku dostaw została wykorzystana do świadczenia na rzecz operatora usługi systemowej obejmującej redukcję zużycia energii na polecenie operatora: (*nazwa usługi - uzupełnić*) i czasowo ograniczyła zużycie energii w celu realizacji tej usługi."

W celu przekazania oświadczenia należy kliknąć przycisk "Podpisz oświadczenie".

| Kei jednostki rynku moy     JRM/1533     Dokument potvierdzijegi umecovanie (załącznik 4.3 de Regulaminu rynku mocy)       Nazwa defotski rynku moy     Jednostki rynku moy 1     Dolg załącznik 4.3 pdf     242.082 k3     Image: Construction of the Construction of the Constr                                                                                                    | V Oświadczenie o wykazaniu zdolności do wykonania o                                                                                                    | bowiązku mocowego                                                                                                    |                                                                                                    |
|----------------------------------------------------------------------------------------------------|----------------------------------------------------------------------------------------------------|----------------------------------------------------------------------------------------------------|----------------------------------------------------------------------------------------------------|
| Rava jadionstiki gynku mocy     Indexsta gynku mocy i     Codd pathgrame       Rava dortawcy mocy     Dottawca mocy i     2 bitacmik 4.3 pdf     2 4.2.08.2 K3     Image: Construction of the stance of the stance of the                                                                                                    | Kod jednostki rynku mocy                                                                                                    | JRM/1543                                                                                                    | Dokument potwierdzający umocowanie (załącznik 4.3 do Regulaminu rynku mocy)                                                                                               |
| Naxua dottavry mory Dottavca mory 1 Zérzmik 4.3.pdf 24.08.2 K3 Image: Second Second Seco                                                            | Nazwa jednostki rynku mocy                                                                                                    | Jednostka rynku mocy 1                                                                                                    | Dodaj załącznik                                                                                                    |
| Ferma pravma     spółka akcyjna     Maksymalnie można dodać 10 załączników.       Dane identyfikacyjne     Niji o 000000000 RESCN (Comparing a połka akcyjna)     000000000000000000000000000000000000                                                                                                    | Nazwa dostawcy mocy                                                                                                    | Dostawca mocy 1                                                                                                    | Załącznik 4.3.pdf 242.082 KB                                                                                                    |
| Date lédnýtikcýjne NP 000000000 PESCI/ Np paszporu 0000000   KRS 000000000 PESCI/ Np paszporu -   Adres 00-000 Mlasto. Ulica 1. Polika      Podskaznie datj i godziny vzem vzem zavietania a nyku mocy   o skaznie datj i godziny vzem vzem zavietania na nyku mocy   o vkaznie datj i godziny vzem vzem zavietania na nyku mocy   o vkaznie datj i godziny vzem zavietania na nyku mocy   o vkaznie datj i godziny vzem zavietania na nyku mocy   o vkaznie datj i godziny vzem zavietania na nyku mocy   o vkaznie datj i godziny vzem zavietania na nyku mocy   o vkaznie datj i godziny vzem zavietania na nyku mocy   o vkaznie datj i godziny vzem zavietania na nyku mocy   o vkaznie datj i godziny vzem zavietania i demonstrovania oraz zavietania transkoj na nyku wrónym   o vkaznie dati i godziny vzem zavietania i demonstrovania oraz zavietania transkoj na nyku wrónym   o vkaznie dati i godziny vzem zavietania i demonstrovania oraz zavietania transkoj na nyku wrónym   o vkaznie dati i godziny vzem zavietania i demonstrovania oraz zavietania transkoj na nyku wrónym   o vkaznie dati i godziny vzem zavietania i demonstrovania oraz zavietania transkoj na nyku wrónym   o vkaznie dati i godziny vzem zavietania i demonstrovania oraz zavietania transkoj na nyku wrónym   o vkaznie dati i godziny vzem zavietania transkoj na nyku wrónym   o vkaznie dati i godziny vzem zavietania transkoj na nyku wrónym   o vkaznie dati i godziny vzem zavietania transkoj na nyku wrónym   o ktari zavietania transkoj na nyku mocy w kros   o jezavietani transkoj na nyku mocy w kros <tr< th=""><th>Forma prawna</th><th>spółka akcyjna</th><th>Maksymalnie można dodać 10 załączników.</th></tr<>                                                                                                    | Forma prawna                                                                                                    | spółka akcyjna                                                                                                    | Maksymalnie można dodać 10 załączników.                                                                                                    |
| Adres     Ou-000 Miasto. Ulica 1, Polska       Podstava zloženia osvýkačenia osvýkačenia zdohosid do wykonania obowijsku mocowego *<br>wskazanie daty i godziny obresu przyvolania na nynku mocy<br>wskazanie daty i godziny totorego posteu przyvolania na nynku mocy<br>wykozania obovijsku mocowego, jego rozliczania i demonstrovania oraz zavierania transakcji na nynku wtórnym<br>wykozania obovijsku mocowego, jego rozliczania i demonstrovania oraz zavierania transakcji na nynku wtórnym<br>wykozania obovijsku mocowego, jego rozliczania i demonstrovania oraz zavierania transakcji na nynku wtórnym<br>wykozania obovijsku mocowego, jego rozliczania i demonstrovania oraz zavierania transakcji na nynku wtórnym<br>wykozania obovijsku mocowego, jego rozliczania i demonstrovania oraz zavierania transakcji na nynku wtórnym<br>wykozania obovijsku mocowego, jego rozliczania i demonstrovania oraz zavierania transakcji na nynku<br>wtórnym)     Informacje o załącznikach<br>Maksymalnie mozna dodať 10 załączników.<br>Maksymalnie mozna dodať 10 załączników.<br>Maksymalnie mozna | Dane identyfikacyjne                                                                                                    | NIP         0000000000         REGON         000000000           KRS         0000000000         PESEL/Nr paszportu         -                                                                                                    | Informacje o załącznikać so mu. Informacje o załącznikać stanowią tajemnicę przedsiębiorstwa                                                                              |
| Pedstawa słożenia oświadzenia o wykazaniu zdolności do wykonania obowiązku mocowego*                                                                                                    | Adres                                                                                                    | 00-000 Miasto, Ulica 1, Polska                                                                                                    | Załączniki dodatkowe                                                                                                    |
| Skazanie daty i godzitny demostracji     wskazanie daty i godzitny demostracji     wskazanie daty i godzitny otresu przywolania na nynku mocy     wskazanie demonstracji na podstawie § 14 ust. 4 rozporządzenia Ministra Energii z dnia 18 lipca 2018 r. w sprawie     wykozanie demonstracji na podstawie § 14 ust. 4 rozporządzenia Ministra Energii z dnia 18 lipca 2018 r. w sprawie     wykozanie demonstracji na podstawie § 14 ust. 4 rozporządzenia Ministra Energii z dnia 18 lipca 2018 r. w sprawie     wykozanie demonstracji na podstawie § 14 ust. 1 orzporządzenia Ministra Energii z dnia 18 lipca 2018 r. w sprawie     wykozanie demonstracji na podstawie § 14 ust. 1 orzporządzenia Ministra Energii z dnia 18 lipca 2018 r. w sprawie     wykozanie demonstracji na podstawie § 14 ust. 1 orzporządzenia Ministra Energii z dnia 18 lipca 2018 r. w sprawie     wykozanie demonstracji na podstawie § 14 ust. 1 orzporządzenia Ministra Energii z dnia 18 lipca 2018 r. w     sprawie wykonania obowiązku mocowego, jego rozliczania i demonstrowania oraz zawierania transakcji na rynku     wtórrym     Data*                                                                                                    | Podstawa złożenia oświadczenia o wykazaniu zdolności d                                                                                                    | ło wykonania obowiązku mocowego *                                                                                                    |                                                                                                    |
| Data *     01-12-2022       Godzina *     07.00 - 08:00 ~       Zgłaszający       • Reprezentant dostawcy mocy       • Jednoosobowy reprezentant dostawcy mocy w KRS       • Dotawca mocy będący osobą fizyczną                                                                                                    | <ul> <li>vskazanie daty i godziny demostragi</li> <li>vskazanie daty i godziny kresu przywołania na nynku mc</li> <li>vskazanie daty i godziny testowego okresu przywołania r</li> <li>vykazanie demostragi na podstawie § 14 ust. 4 rozporzy wykonania obowiązku mocowego, jego rozliczania i demo</li> <li>vykazanie demonstragi na podstawie § 13 ust. 6 rozporzy wykonania obowiązku mocowego, jego rozliczania i demo</li> <li>vykazanie daty i godziny ograniczenia zużycia energi i lei systemowej (wykazanie dowiązku mocowego, jego rozliczania i demo</li> <li>wykonania obowiązku mocowego, jego rozliczania i demo</li> <li>wykonania obowiązku mocowego, jego rozliczania i demo</li> </ul> | soy<br>a rynku mocy<br>gdzenia Ministra Energiji z dnia 18 lipca 2018 r. w sprawie<br>onstrowania oraz zawierania transakcji na rynku wtórnym<br>dzenia Ministra Energiji z dnia 18 lipca 2018 r. w sprawie<br>onstrowania oraz zawierania transakcji na rynku wtórnym<br>ktrycznej na polecenie operatora w celu realizacji innej usługi<br>st. 1 rozporzątach Ministra Energii z dnia 18 lipca 2018 r. w<br>ja i demonstrowania oraz zawierania transakcji na rynku | Maksymalnie można dodać 10 załączników.<br>Maksymalny rozmiar załącznika: 20 MB.<br>Informacje o załącznikach stanowią tajemnicę przedsiębiorstwa<br>Informacje dodatkowe |
| Godzina*     07:00 - 08:00     (pozostało znaków: 1000)       Zglaszający     Reprezentant dostawcy mocy     (pozostało znaków: 1000)       Jednoosobowy reprezentant dostawcy mocy w KRS     (pozostało znaków: 1000)       Dostawca mocy będący osobą fizyczną     (pozostało znaków: 1000)                                                                                                    | Data *                                                                                                    | 01-12-2022                                                                                                    |                                                                                                    |
|                                                                                                    | Godzina * Zgłaszający  Reprezentant dostawcy mocy Jednoosobowy reprezentant dostawcy mocy w KRS Dostawca mocy będący osobą fizyczną                                                                                                    | 07.00 - 08.00 🗸                                                                                                    | (pezentalo znaków: 1000)                                                                                                    |

Proces podpisywania oświadczenia kwalifikowanym podpisem elektronicznym jest opisany w pkt. 3.2.

### 3.2 Podpisywanie oświadczenia

Po uzupełnieniu formularza, należy kliknąć przycisk "Podpisz oświadczenie".

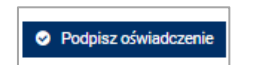

Po kliknięciu przycisku "**Podpisz oświadczenie**" rozpocznie się proces przesyłania załączników. Kiedy proces zakończy się powodzeniem, przy załącznikach wyświetli się oznaczenie "©".

| Dokument potwierdzający umocowanie (załąc | znik 4.3 do Regulaminu rynku mocy) |
|-------------------------------------------|------------------------------------|
| Dodaj załącznik                           |                                    |
| załącznik 4.3.pdf                         | ŵ                                  |
| Maksymalnie można dodać 10 załączników.   |                                    |
| Maksymalny rozmiar załącznika: 20 MB.     |                                    |
| Informacje o załącznikach stanowią tajen  | nnicę przedsiębiorstwa             |

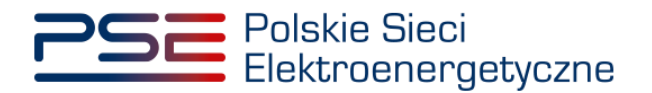

W przypadku gdy dodany plik nie jest opatrzony kwalifikowanym podpisem elektronicznym, wyświetlany jest poniższy komunikat:

|                          | Zamknij |
|--------------------------|---------|
| Błąd weryfikacji podpisu |         |
| Błąd                     |         |

Po wprowadzeniu wszystkich wymaganych danych i dodaniu wymaganych załączników, proces jest kontynuowany poprzez wygenerowanie dokumentu, zawierającego informacje dotyczące szczegółów oświadczenia o demonstracji, który należy podpisać kwalifikowanym podpisem elektronicznym, klikając w przycisk "**Podpisz**".

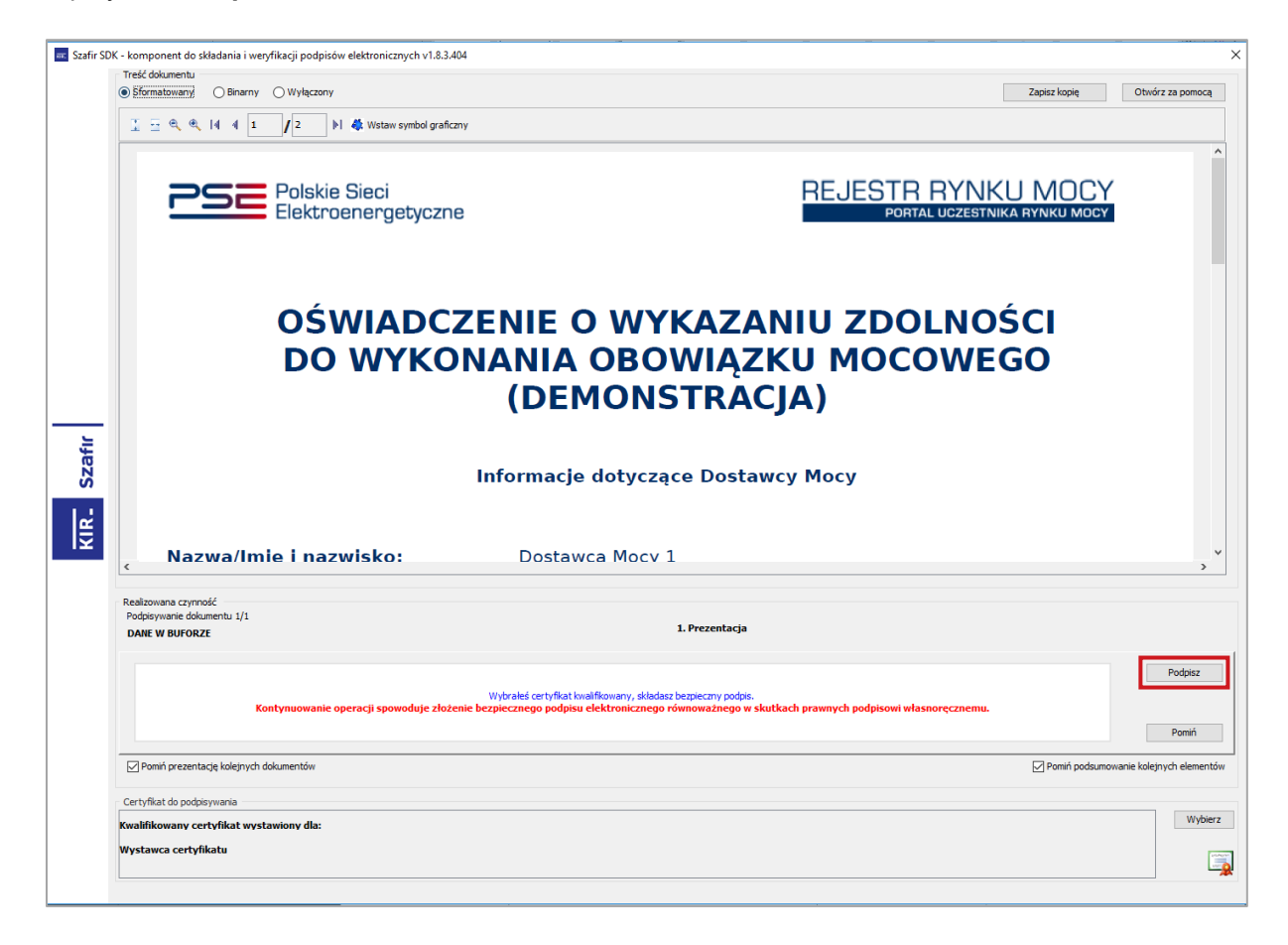

Następnie należy podać kod PIN kwalifikowanego podpisu elektronicznego.

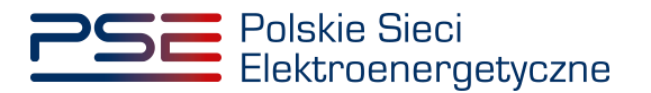

| PIN do klucza |                                | ×                 |
|---------------|--------------------------------|-------------------|
| Kwalifikowa   | ny certyfikat wystawiony dla:  |                   |
| Wystawca o    | ertyfikatu                     |                   |
|               |                                | North Contraction |
| Trucht DIN    | Wprowadź PIN do klucza         |                   |
| Włącz         | Ograniczony ilością operacji 🗸 | 1 🜩               |
|               | Akceptuj Anuluj                |                   |

Po prawidłowym podpisaniu oświadczenia w oknie składania podpisu wyświetlony zostanie komunikat "**Podpis złożony prawidłowo**". Należy kliknąć przycisk "**Zakończ**".

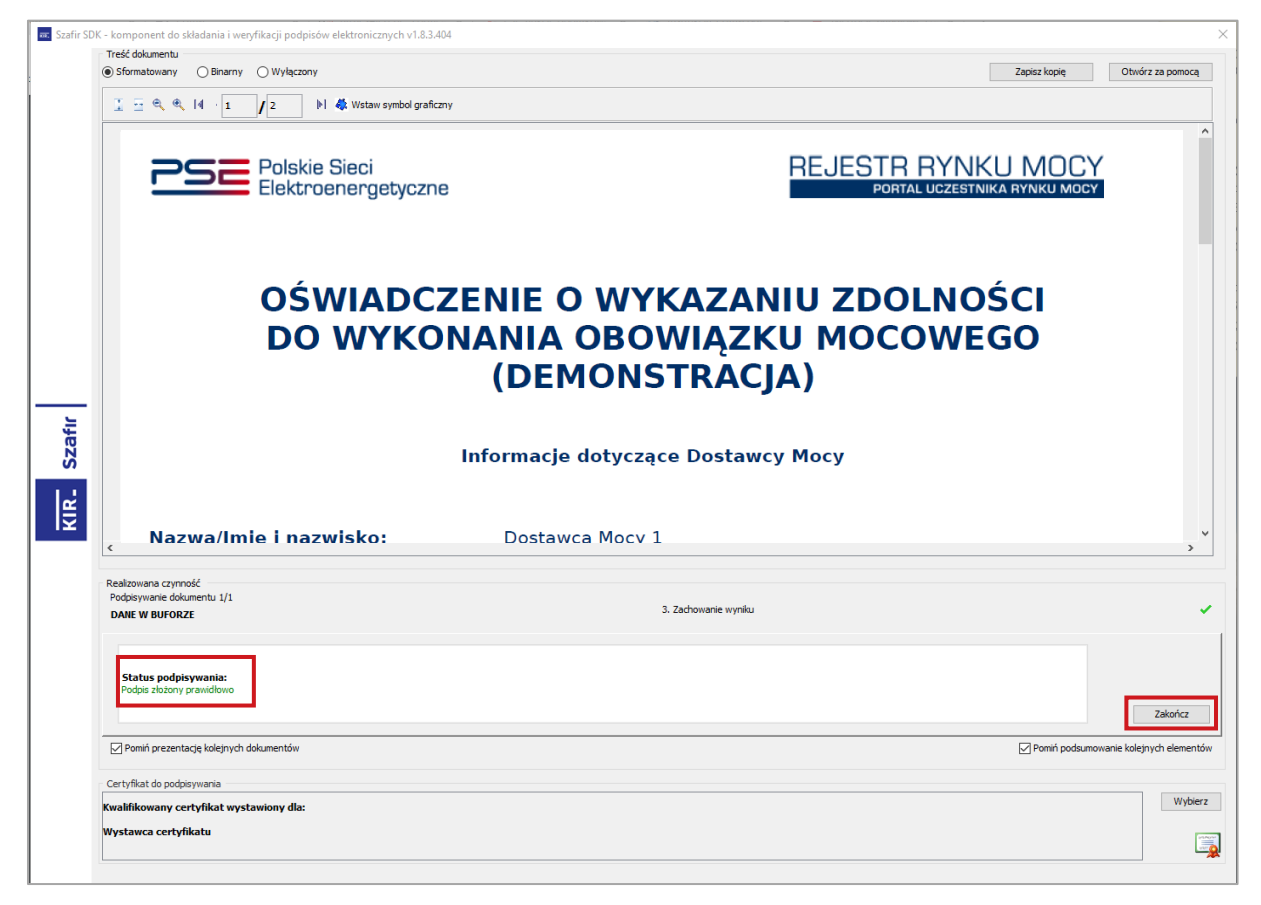

Po poprawnym podpisaniu oświadczenia użytkownik powinien potwierdzić jego złożenie kodem SMS. Kod SMS jest przesyłany na numer telefonu powiązany z kontem użytkownika. W celu potwierdzenia złożenia oświadczenia należy wpisać otrzymany kod w polu "**Wprowadź kod SMS**" oraz zatwierdzić przyciskiem "**Potwierdź**".

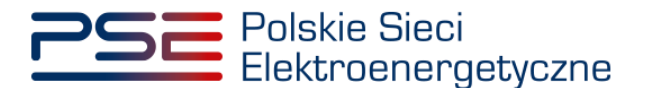

| Potwierdzenie SMS |           |        |  |
|-------------------|-----------|--------|--|
| Wprowadź kod SMS* |           |        |  |
|                   | Potwierdź | Anuluj |  |

UWAGA! Kod SMS jest aktywny przez 20 minut. Po tym czasie kod wygasa i konieczne jest ponowne przejście procesu podpisywania oświadczenia.

W przypadku błędnego wpisania kodu SMS, zostaje wyświetlony komunikat: "**Błędnie wprowadzony kod. Spróbuj ponownie**".

| Błąd                                      |         |
|-------------------------------------------|---------|
| Błędnie wprowadzony kod. Spróbuj ponownie |         |
|                                           | Zamknij |

UWAGA! Po trzech nieudanych próbach wprowadzenia kod wygasa. W takim wypadku należy kliknąć przycisk "Anuluj" i ponownie podpisać oświadczenie.

Po udanej weryfikacji kodu SMS, oświadczenie zostaje złożone, a na adres e-mail użytkownika przesyłana jest wiadomość potwierdzająca jego złożenie. Po zakończeniu procesu składania oświadczenia użytkownik ma możliwość wyświetlenia jego zawartości po wybraniu danego oświadczenia w sekcji "Lista złożonych oświadczeń o wykazaniu zdolności do wykonania obowiązku mocowego dla jednostki rynku mocy", opisanej w pkt. 3.3.

### 3.3 Lista złożonych oświadczeń

W tabeli "Lista jednostek rynku mocy objętych wykazaniem zdolności do wykonania obowiązku mocowego" istnieje możliwość podglądu złożonych oświadczeń, ich statusów oraz szczegółów weryfikacji oświadczenia przez OSP. W tym celu należy zaznaczyć wybraną demonstrację poprzez kliknięcie w odpowiedni wiersz tabeli. Rozwinie się wtedy sekcja "Lista złożonych oświadczeń o wykazaniu zdolności do wykonania obowiązku mocowego dla jednostki rynku mocy" w odniesieniu do wybranej jednostki rynku mocy w danym kwartale roku dostaw.

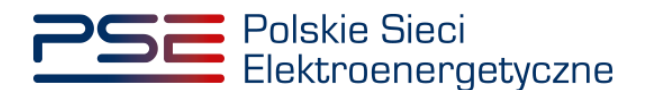

|                                                                                | Demonstracja                                                                                                    |                                      |                        |                                                                           |                                       |                       |                       |
|--------------------------------------------------------------------------------|----------------------------------------------------------------------------------------------------|--------------------------------------|------------------------|---------------------------------------------------------------------------|---------------------------------------|-----------------------|-----------------------|
| Lista jednostek rynku mocy objętych                                            | obowiązkiem wykazania zdolności                                                                                       | do wykonania obowiązku mocoweg       | 0                      |                                                                           |                                       |                       |                       |
| Rok dostaw 2022 💙 Kwa                                                          | artał dostaw                                                                                                    |                                      |                        |                                                                           |                                       |                       |                       |
| Numer demonstracji 🗢                                                           | Dostawca mocy ≎                                                                                                    | Kod JRM 🗢                            | Nazwa JRM 🗢            | Rok dostaw ≎                                                              | Kwartał roku dostaw 🗢                 | Status demonstracji 🚽 | Adnotacja operatora 🗢 |
|                                                                                |                                                                                                    |                                      |                        |                                                                           | ×                                     | ~                     | ~                     |
| DEM/JRM/1629/2022/04/01                                                        | Dostawca Mocy 1                                                                                                    | JRM/1629                             | Jednostka rynku mocy 1 | 2022                                                                      | 4                                     | Złożono               |                       |
| DEM/JRM/1496/2022/04/01                                                        | Dostawca Mocy 1                                                                                                    | JRM/1496                             | Jednostka rynku mocy 2 | 2022                                                                      | 4                                     | Nie złożono           |                       |
| DEM/JRM/1502/2022/04/01                                                        | Dostawca Mocy 2                                                                                                    | JRM/1502                             | Jednostka rynku mocy 3 | 2022                                                                      | 4                                     | Nie złożono           |                       |
| DEM/JRM/1635/2022/04/01                                                        | Dostawca Mocy 2                                                                                                    | JRM/1635                             | Jednostka rynku mocy 4 | 2022                                                                      | 4                                     | Nie złożono           |                       |
| <ul> <li>&gt; Klauzula</li> <li>&gt; Historia statusów demonstracji</li> </ul> |                                                                                                    |                                      |                        |                                                                           |                                       |                       |                       |
| Data zmiany statusu<br>demonstracji ≑                                          | Status demonstracji 🗢                                                                                                 | Moc dostarczona do systemu<br>(MW) ≎ | Adnotacje operatora 🗢  | Numer oświadczenia na<br>podstawie którego<br>weryfikowano demonstrację ≎ | Data zmiany statusu<br>oświadczenia ≎ | Status oświadczenia 🗢 | Klauzula 🗢            |
| yyyy-mm-dd 📋                                                                   | ~                                                                                                    |                                      | ~                      |                                                                           | yyyy-mm-dd 📋                          | ~                     |                       |
| Brak rekordów                                                                  |                                                                                                    |                                      |                        |                                                                           |                                       |                       |                       |
| ✓ Lista złożonych oświadczeń o w                                               | V Lista złożonych oświadczeń o wykazaniu zdolności do wykonania obowiązku mocowego dla jednostki rynku mocy: JRM/1629 |                                      |                        |                                                                           |                                       |                       |                       |
| Numer ośw                                                                      | iadczenia                                                                                                    | Data złożenia                        | oświadczenia           | Status ośw                                                                | viadczenia                            | Data zmiany stati     | usu oświadczenia      |
| OSW/JRM/1629/2022/04/02 2023-03-02 14:56 Ziotono 2023-03-02 14:56              |                                                                                                    |                                      |                        |                                                                           |                                       | 02 14:56              |                       |
| OSW/JRM/162                                                                    | 9/2022/04/01                                                                                                    | 2023-03-                             | 02 14:55               | Złoż                                                                      | ono                                   | 2023-03               | 02 14:55              |
|                                                                                |                                                                                                    |                                      |                        |                                                                           |                                       |                       | 🗙 Zamknij             |
| > Oświadczenie o wykazaniu zdo                                                 | lności do wykonania obowiązku r                                                                                       | nocowego                             |                        |                                                                           |                                       |                       |                       |

Tabela w sekcji "Lista złożonych oświadczeń o wykazaniu zdolności do wykonania obowiązku mocowego dla jednostki rynku mocy" zawiera:

- nadany przez system numer oświadczenia,
- datę i godzinę złożenia oświadczenia,
- status oświadczenia,
- datę i godzinę zmiany statusu oświadczenia.

Oświadczenie o demonstracji może posiadać następujące statusy:

- Złożony;
- Pozytywny;
- Negatywny;
- Bez rozpoznania.

Każde kolejne złożone oświadczenie otrzymuje status "**Złożony**" i jest oznaczone kolejną liczbą porządkową w ostatniej części numeru oświadczenia (w przykładzie – numer 02).

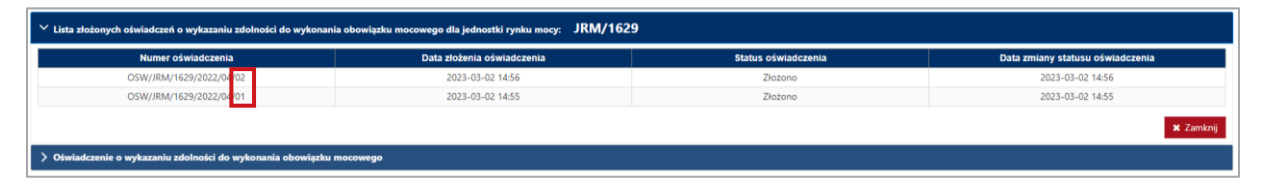

Po złożeniu oświadczenia o demonstracji użytkownik ma możliwość podglądu szczegółów danego oświadczenia. W tym celu należy zaznaczyć wybrane oświadczenie poprzez kliknięcie w odpowiedni wiersz tabeli. Rozwinie się wtedy sekcja ze szczegółami tego oświadczenia.

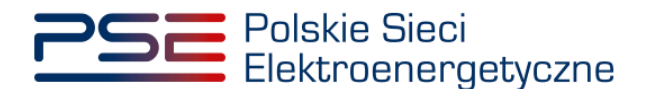

| ✓ Lista złożonych oświadczeń o wykazaniu zdolności do w                                 | rykonania obowiązku mocowego dla jednostki rynku mocy:                                                                       | JRM/1629                                                   |                                                                            |
|-----------------------------------------------------------------------------------------|----------------------------------------------------------------------------------------------------|------------------------------------------------------------|----------------------------------------------------------------------------|
| Numer oświadczenia                                                                      | Data złożenia oświadczenia                                                                                                   | Status oświadczenia                                        | Data zmiany statusu oświadczenia                                           |
| OSW/JRM/1629/2022/04/02                                                                 | 2023-03-02 14:56                                                                                                    | Złożono                                                    | 2023-03-02 14:56                                                           |
| OSW/JRM/1629/2022/04/01                                                                 | 2023-03-02 14:55                                                                                                    | Złożono                                                    | 2023-03-02 14:55                                                           |
|                                                                                         |                                                                                                    |                                                            | 🗙 Zamknij                                                                  |
| V Oświadczenie o wykazaniu zdolności do wykonania obo                                   | wiązku mocowego: OSW/JRM/1629/2022/04/01                                                                                     | i l                                                        |                                                                            |
| Status oświadczenia                                                                     | Złożono                                                                                                    | Załączniki                                                 |                                                                            |
|                                                                                         |                                                                                                    | Nazwa załącznika Data za                                   | ałącznika Typ załącznika                                                   |
| Kod jednostki rynku mocy                                                                | JRM/1629                                                                                                    | Oświadczenie o numerze 2023<br>OSW/IBM/1629/2022/04/01 pdf | I-03-02 Oświadczenie o wykazaniu zdolności do wykopania obowiazku mocowego |
| Nazwa jednostki rynku mocy                                                              | Jednostka rynku mocy 1                                                                                                    |                                                            | Millionania accimitata moconego                                            |
| Namua dostawcy more                                                                     | Dettaura Macy 1                                                                                                    | Informacje dodatkowe                                       |                                                                            |
| Hazwa dostawcy mocy                                                                     | bostawca moty r                                                                                                    | Uwani operatora                                            |                                                                            |
| Forma prawna                                                                            | spółka akcyjna                                                                                                    | ongi opcision                                              |                                                                            |
| Dane identyfikacyjne                                                                    | NIP         0000000000         REGON         000000000           KRS         0000000000         PESEL/Nr paszportu         - |                                                            |                                                                            |
| Adres                                                                                   | 00-000 Miasto, ul. Ulica 0, Polska                                                                                           |                                                            |                                                                            |
| Podstawa złożenia oświadczenia o wykazaniu zdolności<br>do wykonania obowiązku mocowego | wskazanie daty i godziny demonstracji                                                                                        |                                                            |                                                                            |
| Data demonstracji                                                                       | 2022-12-01                                                                                                    |                                                            |                                                                            |
| Godzina demonstracji                                                                    | 07:00 - 08:00                                                                                                    |                                                            |                                                                            |
| Najwyższy obowiązek mocowy w danym kwartale roku                                        | 11,950 MW 🛕                                                                                                    |                                                            |                                                                            |
| dostaw                                                                                  | Wartość może ulec zmianie na skutek zatwierdzenia<br>transakcji obrotu wtórnego                                              |                                                            |                                                                            |
| Moc dostarczona do systemu                                                              |                                                                                                    |                                                            |                                                                            |
|                                                                                         |                                                                                                    |                                                            | Wycofaj oświadczenie Zamknij                                               |

W tej sekcji użytkownik ma możliwość pobrania pliku pdf, który został przez niego podpisany w procesie składania oświadczenia, poprzez kliknięcie w ikonę "D", znajdującą się w ostatniej kolumnie tabeli z listą załączników.

| V Oświadczenie o wykazaniu zdolności do wykonania obo                                   | Oświadczenie o wykazaniu zdolności do wykonania obowiązku mocowego: OSW/JRM/1629/2022/04/01                                  |                                                       |                 |                                                                      |           |  |  |  |
|-----------------------------------------------------------------------------------------|----------------------------------------------------------------------------------------------------|-------------------------------------------------------|-----------------|----------------------------------------------------------------------|-----------|--|--|--|
| Status oświadczenia                                                                     | Złożono                                                                                                    | Załączniki                                            |                 |                                                                      |           |  |  |  |
|                                                                                         |                                                                                                    | Nazwa załącznika                                      | Data załącznika | Typ załącznika                                                       |           |  |  |  |
| Kod jednostki rynku mocy                                                                | JRM/1629                                                                                                    | Oświadczenie o numerze<br>OSW/JRM/1629/2022/04/01.pdf | 2023-03-02      | Oświadczenie o wykazaniu zdolności o<br>wykonania obowiazku mocowego | io 🖸      |  |  |  |
| Nazwa jednostki rynku mocy                                                              | Jednostka rynku mocy 1                                                                                                    | Informacje dodatkowe                                  |                 | .,,                                                                  |           |  |  |  |
| Nazwa dostawcy mocy                                                                     | Dostawca Mocy 1                                                                                                    |                                                       |                 |                                                                      |           |  |  |  |
| Forma prawna                                                                            | spółka akcyjna                                                                                                    | Uwagi operatora                                       |                 |                                                                      |           |  |  |  |
| Dane identyfikacyjne                                                                    | NIP         0000000000         REGON         000000000           KRS         0000000000         PESEL/Nr paszportu         - |                                                       |                 |                                                                      |           |  |  |  |
| Adres                                                                                   | 00-000 Miasto, ul. Ulica 0, Polska                                                                                           |                                                       |                 |                                                                      |           |  |  |  |
| Podstawa złożenia oświadczenia o wykazaniu zdolności<br>do wykonania obowiązku mocowego | wskazanie daty i godziny demonstracji                                                                                        |                                                       |                 |                                                                      |           |  |  |  |
| Data demonstracji                                                                       | 2022-12-01                                                                                                    |                                                       |                 |                                                                      |           |  |  |  |
| Godzina demonstracji                                                                    | 07:00 - 08:00                                                                                                    |                                                       |                 |                                                                      |           |  |  |  |
| Najwyższy obowiązek mocowy w danym kwartale roku<br>dostaw                              | 11.950 MW 🛦<br>Wartość może ulec zmianie na skutek zatwierdzenia<br>transakcji obrotu wtórnego                               |                                                       |                 |                                                                      |           |  |  |  |
| Moc dostarczona do systemu                                                              |                                                                                                    |                                                       |                 |                                                                      |           |  |  |  |
|                                                                                         |                                                                                                    |                                                       |                 | Wycofaj oświadczenie                                                 | 🗙 Zamknij |  |  |  |

#### UWAGA! System skanuje każdy załącznik pod kątem wirusów i szkodliwego oprogramowania. Z uwagi na proces skanowania, podgląd złożonego oświadczenia i załączników może być dostępny z opóźnieniem.

W oświadczeniach, które nie zostały jeszcze zweryfikowane przez OSP, pojawia się komunikat "**Wartość może ulec zmianie na skutek zatwierdzenia transakcji obrotu wtórnego**" przy wartości najwyższego obowiązku mocowego w danym kwartale roku dostaw.

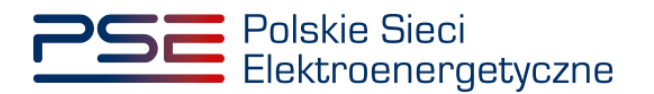

| ✓ Oświadczenie o wykazaniu zdolności do wykonania obc                                   | wiązku mocowego: OSW/JRM/1629/2                                                                                      | 2022/04/01 |                                                       |                 |                                                                       |           |
|-----------------------------------------------------------------------------------------|----------------------------------------------------------------------------------------------------|------------|-------------------------------------------------------|-----------------|-----------------------------------------------------------------------|-----------|
| Status oświadczenia                                                                     | Złożono                                                                                                    |            | Załączniki                                            |                 |                                                                       |           |
|                                                                                         |                                                                                                    |            | Nazwa załącznika                                      | Data załącznika | Typ załącznika                                                        |           |
| Kod jednostki rynku mocy                                                                | JRM/1629                                                                                                    |            | Oświadczenie o numerze<br>OSW/JRM/1629/2022/04/01.pdf | 2023-03-02      | Oświadczenie o wykazaniu zdolności do<br>wykonania obowiązku mocowego | Ø         |
| Nazwa jednostki rynku mocy                                                              | Jednostka rynku mocy 1                                                                                               |            | Informacje dodatkowe                                  |                 |                                                                       |           |
| Nazwa dostawcy mocy                                                                     | Dostawca Mocy 1                                                                                                    |            |                                                       |                 |                                                                       |           |
| Forma prawna                                                                            | spółka akcyjna                                                                                                    |            | Uwagi operatora                                       |                 |                                                                       |           |
| Dane identyfikacyjne                                                                    | NIP         0000000000         REGON         0           KRS         0000000000         PESEL/Nr paszportu         - | 00000000   |                                                       |                 |                                                                       |           |
| Adres                                                                                   | 00-000 Miasto, ul. Ulica 0, Polska                                                                                   |            |                                                       |                 |                                                                       |           |
| Podstawa złożenia oświadczenia o wykazaniu zdolności<br>do wykonania obowiązku mocowego | wskazanie daty i godziny demonstracji                                                                                |            |                                                       |                 |                                                                       |           |
| Data demonstracji                                                                       | 2022-12-01                                                                                                    |            |                                                       |                 |                                                                       |           |
| Godzina demonstracji                                                                    | 07:00 - 08:00                                                                                                    |            |                                                       |                 |                                                                       |           |
| Najwyższy obowiązek mocowy w danym kwartale roku<br>dostaw                              | 11,950 MW A<br>Wartość może ulec zmianie na skutek zatwierdzy<br>transakcji obrotu wtórnego                          | enia       |                                                       |                 |                                                                       |           |
| Moc dostarczona do systemu                                                              |                                                                                                    |            |                                                       |                 |                                                                       |           |
|                                                                                         |                                                                                                    |            |                                                       |                 | Wycofaj oświadczenie                                                  | 🗙 Zamknij |

UWAGA! Jeżeli dana jednostka rynku mocy jest stroną transakcji obrotu wtórnego, która nie została zatwierdzona przez OSP przed końcem tego kwartału, to wartość najwyższego obowiązku mocowego w danym kwartale roku dostaw w wyniku zatwierdzenia tej transakcji może ulec zarówno zmniejszeniu, jak i zwiększeniu.

OSP weryfikuje wielkość mocy, która została dostarczona do systemu w dniu i godzinie wskazanej w oświadczeniu o demonstracji. Po weryfikacji wielkość dostarczonej do systemu mocy wyświetlana jest w polu "**Dostarczona moc do systemu**".

UWAGA! Pole "Moc dostarczona do systemu" pozostanie puste w oświadczeniach, w których nie wskazano daty i godziny demonstracji.

| ✓ Lista złożonych oświadczeń o wykazaniu zdolności do w                                 | vykonania obowiązku mocowego dla jednostki rynku mocy:                                                                       | JRM/1554                                              |                 |                                                                       |        |
|-----------------------------------------------------------------------------------------|----------------------------------------------------------------------------------------------------|-------------------------------------------------------|-----------------|-----------------------------------------------------------------------|--------|
| Numer oświadczenia                                                                      | Data złożenia oświadczenia                                                                                                   | Status oświadczenia                                   |                 | Data zmiany statusu oświadczenia                                      |        |
| OSW/JRM/1554/2022/04/01                                                                 | 2023-03-11 12:48                                                                                                    | Pozytywny                                             |                 | 2023-04-08 09:35                                                      |        |
|                                                                                         |                                                                                                    |                                                       |                 | <b>x</b> Z                                                            | amknij |
| ✓ Oświadczenie o wykazaniu zdolności do wykonania obc                                   | owiązku mocowego: OSW/JRM/1554/2022/02/0                                                                                     | 1                                                     |                 |                                                                       |        |
| Status oświadczenia                                                                     | Pozytywny                                                                                                    | Załączniki                                            |                 |                                                                       |        |
|                                                                                         | 1011/10251                                                                                                    | Nazwa załącznika                                      | Data załącznika | Typ załącznika                                                        |        |
| Kod jednostki rynku mocy                                                                | JKM/1554                                                                                                    | Oświadczenie o numerze<br>OSW/JRM/1554/2022/04/01.pdf | 2023-03-11      | Oświadczenie o wykazaniu zdolności do<br>wykonania obowiązku mocowego | ß      |
| Nazwa jednostki rynku mocy                                                              | Jednostka rynku mocy 4                                                                                                    | Informacie dodatkowe                                  |                 |                                                                       |        |
| Nazwa dostawcy mocy                                                                     | Dostawca Mocy 1                                                                                                    |                                                       |                 |                                                                       |        |
| Forma prawna                                                                            | spółka akcyjna                                                                                                    | Uwagi operatora                                       |                 |                                                                       |        |
| Dane identyfikacyjne                                                                    | NIP         0000000000         REGON         000000000           KRS         0000000000         PESEL/Nr paszportu         - |                                                       |                 |                                                                       |        |
| Adres                                                                                   | 00-000 Miasto, ul. Ulica 0, Polska                                                                                           |                                                       |                 |                                                                       |        |
| Podstawa złożenia oświadczenia o wykazaniu zdolności<br>do wykonania obowiązku mocowego | wskazanie daty i godziny demonstracji                                                                                        |                                                       |                 |                                                                       |        |
| Data demonstracji                                                                       | 2022-05-11                                                                                                    |                                                       |                 |                                                                       |        |
| Godzina demonstracji                                                                    | 18:00 - 19:00                                                                                                    |                                                       |                 |                                                                       |        |
| Najwyższy obowiązek mocowy w danym kwartale roku<br>dostaw                              | 35,000 MW                                                                                                    | _                                                     |                 |                                                                       |        |
| Moc dostarczona do systemu                                                              | 40,000 MW                                                                                                    |                                                       |                 |                                                                       |        |
|                                                                                         |                                                                                                    | -                                                     |                 | SWycofaj oświadczenie XZ                                              | amknij |

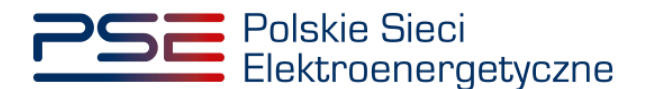

### 3.4 Wycofywanie oświadczenia

Użytkownik może wycofać oświadczenie o demonstracji podczas okresu składania tych oświadczeń. W tym celu należy zaznaczyć wybrane oświadczenie poprzez kliknięcie w odpowiedni wiersz tabeli "Lista jednostek rynku mocy objętych wykazaniem zdolności do wykonania obowiązku mocowego". Rozwinie się wtedy sekcja "Lista złożonych oświadczeń o wykazaniu zdolności do wykonania obowiązku mocowego dla jednostki rynku mocy".

UWAGA! Możliwość wycofania oświadczenia o demonstracji ma:

- użytkownik posiadający uprawnienia dysponenta lub
- użytkownik, który złożył dane oświadczenia.

| Demonstraciji       Ostavala odvljate u odvljate u odvljate                                                                                                    |                                                                                                    |                                                              |                                                                         | _                                    |                                                                           |                                       |                                           |                                                           |  |
|----------------------------------------------------------------------------------------------------|----------------------------------------------------------------------------------------------------|--------------------------------------------------------------|-------------------------------------------------------------------------|--------------------------------------|---------------------------------------------------------------------------|---------------------------------------|-------------------------------------------|-----------------------------------------------------------|--|
| tet period key nyeu meno yebpych obenyek atema sokongeka moorenge<br>Rek destar                                                                                                    |                                                                                                    |                                                              |                                                                         | Demons                               | tracja                                                                    |                                       |                                           |                                                           |  |
| Rek dostaw       2022       Kood Skill       Names domonstracy i       No       Names domonstracy i       No       Names domonstracy i       Names domonstracy i       Names domonstracy                                                                                                    | sta jednostek rvnku mocy objetych obov                                                                                                    | wiazkiem wykazania zdolności                                 | do wykonania obowiazku mocowed                                          | 0                                    |                                                                           |                                       |                                           |                                                           |  |
| Rok dotativ Rok dotativ     Namer demonstraciji i Dotateva dvog i     Rok dotativ i Rok dotativ i     Rok dotativ i Namer demonstraciji i     Rok dotativ i Rok dotativ i     Rok dotativ i Namer demonstraciji i     Rok dotativ i Namer demonstraciji i     Rok dotativ i Namer demonstraciji i     Rok dotativ i Namer demonstraciji i     Rok dotativ i Namer demonstraciji i     Rok dotativ i Namer demonstraciji i     Rok dotativ i Namer demonstraciji i     Rok dotativ i Namer demonstraciji i     Rok dotativ i Namer demonstraciji i     Rok dotativ i Namer demonstraciji i     Rok dotativ i Namer demonstraciji i     Rok dotativ i Namer demonstraciji i     Rok dotativ i Namer demonstraciji i </th <th></th> <th></th> <th>, , , , , , , , , , , , , , , , , , , ,</th> <th></th> <th></th> <th></th> <th></th> <th></th>                                                                                                    |                                                                                                    |                                                              | , , , , , , , , , , , , , , , , , , , ,                                 |                                      |                                                                           |                                       |                                           |                                                           |  |
| Nume demonstracij ?     Dottareca mory ?     Kod JSM ?     Nurwa JSM ?     Rok dostare ?     Keendt roku dostare ?     States demonstracij ~     Adotacij operative       DMJMM/16/2002000/01     Dottareca Mory 1     JMM/16/20     Jodotaki stylem mory 2     2022     4     Zacoro     Image: States demonstracij ~     Moreize Campo       DEM/JRM/16/2002000/01     Dottareca Mory 2     JRM/16/20     Jedonitika stylem mory 2     2022     4     Nie złożeno     Image: States demonstracij ~     Moreize Campo     Image: States demonstracij ~     Nie złożeno     Image: States demonstracij ~     Nie złożeno     Image: States demonstracij ~     Nie złożeno     Image: States demonstracij ~     Nie złożeno     Image: States demonstracij ~     Nie złożeno     Image: States demonstracij ~     Nie złożeno     Image: States demonstracij ~     Nie złożeno     Image: States demonstracij ~     Nie złożeno     Image: States demonstracij ~     Nie złożeno     Image: States demonstracij ~     Nie złożeno     Image: States demonstracij ~     Nie złożeno     Image: States demonstracij ~     Nie złożeno     Image: States demonstracij ~     Nie złożeno states mie złożeni z image: States demonstracij ~     Nie złożeno states states demonstracij ~     Nie złożeno states states demonstracij ~     Nie złożeno states states demonstracij ~     Nie złożeno states states states demonstracij ~     Nie złożeno states states states states demonstracij ~     Nie złożeno states statestate states states states                                                                                                    | Rok dostaw 2022 Y Kwartał                                                                                                    | dostaw IV 💙                                                  |                                                                         |                                      |                                                                           |                                       |                                           |                                                           |  |
| Numer demonstraciji       Dostaneca mocy ?       Kod JRM ?       Nezeu JRM ?       Rod dostare ?       Kenzal robu dostare ?       Status demonstraciji .       Adostacja operativa         DEM/JRM/1652/2022/04/01       Dostaneca Mocy 1       JRM/1623       Jednostika nyku mocy 2       2022       4       Zictorio       Image: Comparison of the Status Adostare ?       Jednostika nyku mocy 2       2022       4       Nie dostorio       Image: Comparison of the Status Adostare ?       Jednostika nyku mocy 2       2022       4       Nie dostorio       Image: Comparison of the Status Adostare ?       Jednostika nyku mocy 2       2022       4       Nie dostorio       Image: Comparison of the Status Adostare ?       Jednostika nyku mocy 4       2022       4       Nie dostorio       Image: Comparison of the Status Adostare ?       Jednostika nyku mocy 4       2022       4       Nie dostorio       Image: Comparison of the Status Adostare ?       Jednostika nyku mocy 4       2022       4       Nie dostorio       Image: Comparison of the Status Adostare ?       Jednostika nyku mocy 4       2022       4       Nie dostorio       Image: Comparison of the Status Adostare ?       Jednostare Adostare ?       Jednostare Adostare ?       Jednostare Adostare ?       Jednostare Adostare Adostare ?       Jednostare Adostare ?       Jednostare Adostare Adostare ?       Jednostare Adostare Adostare Adostare Adostare Adostare Adostare Adostare Adostare Adostare Adostare Adostare Adostare                                                                                                    |                                                                                                    |                                                              |                                                                         |                                      |                                                                           |                                       |                                           |                                                           |  |
| DBM/RR/15/2/2022/04/01       Dottame Mory 1       JRM/15/2       Jednotika nynku mory 2       2022       4       Ziczono         DBM/RR/15/2/2022/04/01       Dottame Mory 1       JRM/16/5       Jednotika nynku mory 2       2022       4       Nie Jozono         DBM/RR/15/2/2022/04/01       Dottame Mory 2       JRM/16/55       Jednotika nynku mory 2       2022       4       Nie Jozono         DEM/RR/15/2/2022/04/01       Dottame Mory 2       JRM/16/55       Jednotika nynku mory 4       2022       4       Nie Jozono         Clinical Control       Distame Mory 2       JRM/16/55       Jednotika nynku mory 4       2022       4       Nie Jozono         Clinical Control       Distame Mory 2       JRM/16/55       Jednotika nynku mory 4       2022       4       Nie Jozono         Clinical Control       Distame Mory 2       JRM/16/55       Jednotika nynku mory 4       2022       4       Nie Jozono         Clinical Control       Distame Mory 2       JRM/16/55       Jednotika nynku mory 4       2022       4       Nie Jozono       Clinical Control       Clinical Control       Clinical Control       Clinical Control       Clinical Control       Clinical Control       Clinical Control       Clinical Control       Clinical Control       Clinical Contro       Nie Clinical Control       Nie                                                                                                    | Numer demonstracji 🗢                                                                                                    | Dostawca mocy ≎                                              | Kod JRM 🖨                                                               | Nazwa JRM 🗢                          | Rok dostaw ≎                                                              | Kwartał roku dostaw 🗢                 | Status demonstracji 🗸                     | Adnotacja operatora 🗢                                     |  |
| DEM_/RMV1629/2022/04/01         Destance Mooy 1         JMU1629         Jednostka synku mooy 1         2022         4         Zecono           DEM_/RMV1639/2022/04/01         Destance Mooy 2         JRMV1902         Jednostka nynku mooy 3         2022         4         Nie złożono         Image: Construct Mooy 2         JRMV1902         Jednostka nynku mooy 3         2022         4         Nie złożono         Image: Construct Mooy 2         JRMV1902         Jednostka nynku mooy 3         2022         4         Nie złożono         Image: Construct Mooy 2         JRMV1902         Jednostka nynku mooy 3         2022         4         Nie złożono         Image: Construct Mooy 2         JRMV1902         Jednostka nynku mooy 3         2022         4         Nie złożono         Image: Construct Mooy 2         JRMV1902         Jednostka nynku mooy 4         2022         4         Nie złożono         Image: Construct Mooy 2         JRMV1902         Jednostka nynku mooy 3         2022         4         Nie złożono         Image: Construct Mooy 2         Jednostka nynku mooy 4         2022         4         Nie złożono         Image: Construct Mooy 2         Jednostka nynku mooy 4         2022         4         Nie złożono         Image: Construct Mooy 2         Jednostka nynku mooy 3         2022         4         Nie złożono         Image: Construct Mooy 2         Image: Construct Mooy 2                                                                                                    |                                                                                                    |                                                              |                                                                         |                                      |                                                                           | ~                                     | ×                                         | ×                                                         |  |
| DEM/IRM/1496/2022/04/1         Dottaxe:a Mory 1         JRM/1496         Jednostka tynku mory 2         2022         4         Nie zloono           DBM/IRM/1502/2022/04/1         Dottaxe:a Mory 2         JRM/1502         Jednostka rynku mory 3         2022         4         Nie zloono         Image: 1         Image: 1                                                                                                    | DEM/JRM/1629/2022/04/01                                                                                                    | Dostawca Mocy 1                                              | JRM/1629                                                                | Jednostka rynku mocy 1               | 2022                                                                      | 4                                     | Złożono                                   |                                                           |  |
| DEM/IRM/1502/202/04/01       Dottaveca Mooy 2       JRM/1502       Jednostka nynku mooy 3       2022       4       Nie abzono         DEM/JRM/1505/2022/04/01       Dottaveca Mooy 2       JRM/1503       Jednostka nynku mooy 3       2022       4       Nie abzono       Image: Comparison of the standard of the standard of                                                                                                    | DEM/JRM/1496/2022/04/01                                                                                                    | Dostawca Mocy 1                                              | JRM/1496                                                                | Jednostka rynku mocy 2               | 2022                                                                      | 4                                     | Nie złożono                               |                                                           |  |
| DBM/RM/1635/2022/04/01       Dottawca Mooy 2       JRM/1635       Jednostka rynku mooy 4       2022       4       Nie decomo         Colspan="6">Colspan="6">Colspan="6">Colspan="6">Colspan="6">Colspan="6">Colspan="6">Colspan="6">Colspan="6">Colspan="6">Colspan="6">Colspan="6">Colspan="6">Colspan="6">Colspan="6">Colspan="6"         Colspan="6">Colspan="6">Colspan="6"         Colspan="6">Colspan="6"       Colspan="6"        Colspan="6"       Colspan="6"       Colspan="6" <td co<="" td=""><td>DEM/JRM/1502/2022/04/01</td><td>Dostawca Mocy 2</td><td>JRM/1502</td><td>Jednostka rynku mocy 3</td><td>2022</td><td>4</td><td>Nie złożono</td><td></td></td>                                                                                                    | <td>DEM/JRM/1502/2022/04/01</td> <td>Dostawca Mocy 2</td> <td>JRM/1502</td> <td>Jednostka rynku mocy 3</td> <td>2022</td> <td>4</td> <td>Nie złożono</td> <td></td> | DEM/JRM/1502/2022/04/01                                      | Dostawca Mocy 2                                                         | JRM/1502                             | Jednostka rynku mocy 3                                                    | 2022                                  | 4                                         | Nie złożono                                               |  |
|                                                                                                    | DEM/JRM/1635/2022/04/01                                                                                                    | Dostawca Mocy 2                                              | JRM/1635                                                                | Jednostka rynku mocy 4               | 2022                                                                      | 4                                     | Nie złożono                               |                                                           |  |
| r Historia statusów demonstracji +<br>Dela zmiany statusów<br>demonstracji +<br>Status demonstracji +<br>Status demonstracji +<br>Status demonstracji +<br>Status demonstracji +<br>Moc dostarczona do systemu<br>(MVV) +<br>Moc dostarczona do systemu<br>(MVV) +<br>Adnotacje operatora +<br>More oświadczenia a<br>podstawie którego<br>zwyneme-dd -<br>More oświadczenia +<br>More oświadczenia +<br>More oś | Klauzula                                                                                                    |                                                              |                                                                         |                                      |                                                                           |                                       |                                           |                                                           |  |
| Data zmiany statusu<br>demonstracji *     Status demonstracji *     Moc dostarczona do systemu<br>(MW) *     Adnotacje operatora *     Numer oświadczenia a<br>podstawiek którego<br>cwyfikowano demonstracji *     Data zmiany statusu<br>oświadczenia *     Status oświadczenia *     Status oświadczenia *     Kłauzule *       yyyy-mm-dd     Image: Status demonstracji *     Image: Status demonstracji *     Image: Status oświadczenia *     Image: Status oświadczenia *     Image:                                                                                                    | <ul> <li>Historia statusów demonstracji</li> </ul>                                                                                                    |                                                              |                                                                         |                                      |                                                                           |                                       |                                           |                                                           |  |
| Nymy mm-d         Image: Control of the system of the system of the                                                                                                    | Data zmiany statusu<br>demonstracji ≑                                                                                                    | Status demonstracji 🗢                                        | Moc dostarczona do systemu<br>(MW) ≑                                    | Adnotacje operatora ≎<br>z           | Numer oświadczenia na<br>podstawie którego<br>weryfikowano demonstrację ≑ | Data zmiany statusu<br>oświadczenia ≑ | Status oświadczenia 🖨                     | Klauzula 🗘                                                |  |
| rak rekordów                                                                                                    | yyyy-mm-dd                                                                                                    | ~                                                            |                                                                         | ~                                    |                                                                           | yyyy-mm-dd 🛱                          | ~                                         |                                                           |  |
| Lista złożonych oświadczenia         Data złożenia oświadczenia         Data złożenia oświadczenia                                                                                                    | rak rekordów                                                                                                    |                                                              |                                                                         |                                      |                                                                           |                                       |                                           |                                                           |  |
| Numer oświadczenia         Data złożenia oświadczenia         Status oświadczenia         Data zmany statusu oświadczenia           OSW/JRM/1629/2022/04/02         2023-03-02 14:55         Złożono         2023-03-02 14:55           OSW/JRM/1629/2022/04/01         2023-03-02 14:55         Żłożono         2023-03-02 14:55                                                                                                    |                                                                                                    |                                                              |                                                                         | 1014/4/200                           |                                                                           |                                       |                                           |                                                           |  |
| OSW//RM/1629/2022/04/02         2023-03-02 14:56         Zictono         2023-03-02 14:56           OSW//RM/1629/2022/04/01         2023-03-02 14:55         Zictono         2023-03-02 14:55                                                                                                    | Lista złożonych oświadczeń o wykaz                                                                                                    | raniu zdolności do wykonania                                 | a obowiązku mocowego dla jedno                                          | ostki rynku mocy: JKWI/1629          |                                                                           |                                       |                                           |                                                           |  |
| OSW/JRM/1629/2022/04/01 2023-03-02 14:55 Ziotono 2023-03-02 14:55                                                                                                    | Lista złożonych oświadczeń o wykaz<br>Numer oświadc:                                                                                                    | zaniu zdolności do wykonani<br>zenia                         | a obowiązku mocowego dla jedno<br>Data złożenia                         | oświadczenia                         | Status ośv                                                                | viadczenia                            | Data zmiany statu                         | su oświadczenia                                           |  |
|                                                                                                    | <sup>°</sup> Lista złożonych oświadczeń o wykaz<br>Numer oświadc:<br>OSW/JRM/1629/202                                                                               | taniu zdolności do wykonani<br>zenia<br>2/04/02              | a obowiązku mocowego dla jedno<br>Data zlożenia<br>2023-03-             | oświadczenia<br>02 14:55             | Status ośv<br>Złoż                                                        | viadczenia                            | Data zmiany statu<br>2023-03-             | su oświadczenia<br>D2 14:56                               |  |
|                                                                                                    | <sup>1</sup> Lista złożonych oświadczeń o wykaz<br>Numer oświadc:<br>OSW/JRM/1629/202<br>OSW/JRM/1629/202                                                           | zaniu zdolności do wykonani<br>zenia<br>12/04/02<br>2/04/01  | a obowiązku mocowego dla jedno<br>Data złożenia<br>2023-03-<br>2023-03- | oświadczenia<br>02 14:56<br>02 14:55 | Status ośv<br>Złoż<br>Złoż                                                | viadczenia<br>iono<br>iono            | Data zmiany statu<br>2023-03-<br>2023-03- | <b>su oświadczenia</b><br>02 14:56<br>02 14:55            |  |
|                                                                                                    | <sup>°</sup> <b>Lista złożonych oświadczeń o wykaz</b><br>Numer oświadc:<br>OSW/JRM/1629/202<br>OSW/JRM/1629/202                                                    | zaniu zdolności do wykonani<br>zenia<br>12/04/02<br>12/04/01 | a obowiązku mocowego dla jedn<br>Data złożenia<br>2023-03-<br>2023-03-  | oświadczenia<br>02 14:56<br>02 14:55 | <b>Status ošv</b><br>Złoż<br>Złoż                                         | viadozenia<br>ono<br>ono              | Data zmiany statu<br>2023-03-<br>2023-03- | su oświadczenia<br>02 14:56<br>02 14:55<br><b>X</b> Zamin |  |

W tabeli należy zaznaczyć wybrane oświadczenie, które ma zostać wycofane, poprzez kliknięcie w odpowiedni wiersz tabeli. Rozwinie sie wtedy sekcja "Oświadczenie o wykazaniu zdolności do wykonania obowiązku mocowego" z aktywnym przyciskiem "Wycofaj oświadczenie".

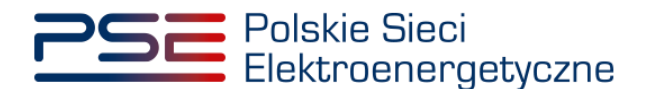

| ✓ Lista złożonych oświadczeń o wykazaniu zdolności do w                                 | rykonania obowiązku mocowego dla jednostki rynku mocy:                                                                       | JRM/1629                                                      |                                                                           |
|-----------------------------------------------------------------------------------------|----------------------------------------------------------------------------------------------------|---------------------------------------------------------------|---------------------------------------------------------------------------|
| Numer oświadczenia                                                                      | Data złożenia oświadczenia                                                                                                   | Status oświadczenia                                           | Data zmiany statusu oświadczenia                                          |
| OSW/JRM/1629/2022/04/02                                                                 | 2022-03-06 13:59                                                                                                    | Złożono                                                       | 2022-03-06 13:59                                                          |
| OSW/JRM/1629/2022/04/01                                                                 | 2022-03-06 13:57                                                                                                    | Złożono                                                       | 2022-03-06 13:58                                                          |
|                                                                                         |                                                                                                    |                                                               | 🗙 Zamknij                                                                 |
| Y Oświadczenie o wykazaniu zdolności do wykonania obo                                   | wiązku mocowego: OSW/JRM/1629/2022/04/0                                                                                      | 1                                                             |                                                                           |
| Status oświadczenia                                                                     | Złożono                                                                                                    | Zələczniki                                                    |                                                                           |
|                                                                                         |                                                                                                    | Nazwa załącznika Data załąc                                   | znika Typ załącznika                                                      |
| Kod jednostki rynku mocy                                                                | JRM/1629                                                                                                    | Oświadczenie o numerze 2022-03<br>OŚW/JRM/1629/2022/04/01.pdf | -06 Oświadczenie o wykazaniu zdolności do<br>wykonania obowiązku mocowego |
| Nazwa jednostki rynku mocy                                                              | Jednostka rynku mocy 1                                                                                                    | Informacie dodatkowe                                          |                                                                           |
| Nazwa dostawcy mocy                                                                     | Dostawca Mocy 1                                                                                                    |                                                               |                                                                           |
| Forma prawna                                                                            | spółka akcyjna                                                                                                    | Uwagi operatora                                               |                                                                           |
| Dane identyfikacyjne                                                                    | NIP         0000000000         REGON         000000000           KRS         0000000000         PESEL/Nr paszportu         - |                                                               |                                                                           |
| Adres                                                                                   | 00-000 Miasto, ul. Ulica 0, Polska                                                                                           |                                                               |                                                                           |
| Podstawa złożenia oświadczenia o wykazaniu zdolności<br>do wykonania obowiązku mocowego | wskazanie daty i godziny demonstracji                                                                                        |                                                               |                                                                           |
| Data demonstracji                                                                       | 2022-12-15                                                                                                    |                                                               |                                                                           |
| Godzina demonstracji                                                                    | 11:00 - 12:00                                                                                                    |                                                               |                                                                           |
| Najwyższy obowiązek mocowy w danym kwartale roku dostaw                                 | 11.900 MW 🛦<br>Wartość może ulec zmianie na skutek zatwierdzenia<br>transakcji obrotu wtórnego                               |                                                               |                                                                           |
| Moc dostarczona do systemu                                                              |                                                                                                    |                                                               |                                                                           |
|                                                                                         |                                                                                                    |                                                               | Wycofaj oświadczenie X Zamknij                                            |

UWAGA! Wycofanie oświadczenia o demonstracji jest możliwe wyłącznie w terminie składania oświadczeń o demonstracji, tj. do 10 dnia roboczego miesiąca następującego po zakończeniu kwartału.

Po kliknięciu przycisku "**Wycofaj oświadczenie**" pojawi się komunikat z potwierdzeniem woli wycofania oświadczenia.

| Potwierdzenie wycofania oświadczenia                  |               |          |
|-------------------------------------------------------|---------------|----------|
| Czy na pewno chcesz wycofać oświadczenie OSW/JRM/1629 | 9/2022/04/01? |          |
|                                                       | Potwierdź     | 🗙 Anuluj |

Po kliknięciu przycisku "**Potwierdź**" proces podpisywania wycofania oświadczenia odbywa się analogicznie, jak w przypadku podpisywania złożenia oświadczenia opisanego w pkt. 3.2.

Po poprawnym podpisaniu potwierdzenia status oświadczenia zmieni się na "**Wycofany**", a na adres e-mail użytkownika zostanie przesłana wiadomość potwierdzająca.

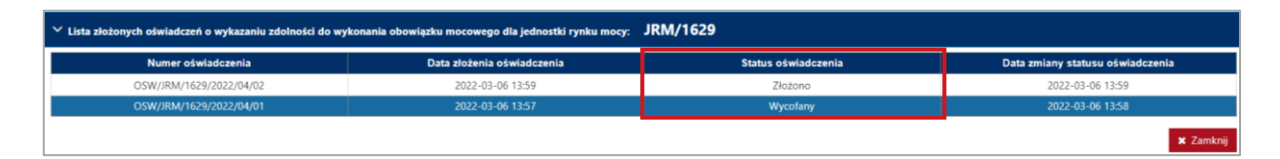

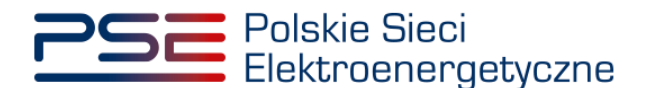

### 4 HISTORIA STATUSÓW DEMONSTRACJI

W przypadku dokonania zmiany weryfikacji demonstracji przez OSP, użytkownik ma możliwość podglądu tych zmian. W tym celu należy zaznaczyć wybraną demonstrację poprzez kliknięcie w odpowiedni wiersz tabeli "Lista jednostek rynku mocy objętych wykazaniem zdolności do wykonania obowiązku mocowego". Otworzy się wtedy sekcja "Historia statusów demonstracji" z listą statusów demonstracji jednostki rynku mocy w danym kwartale.

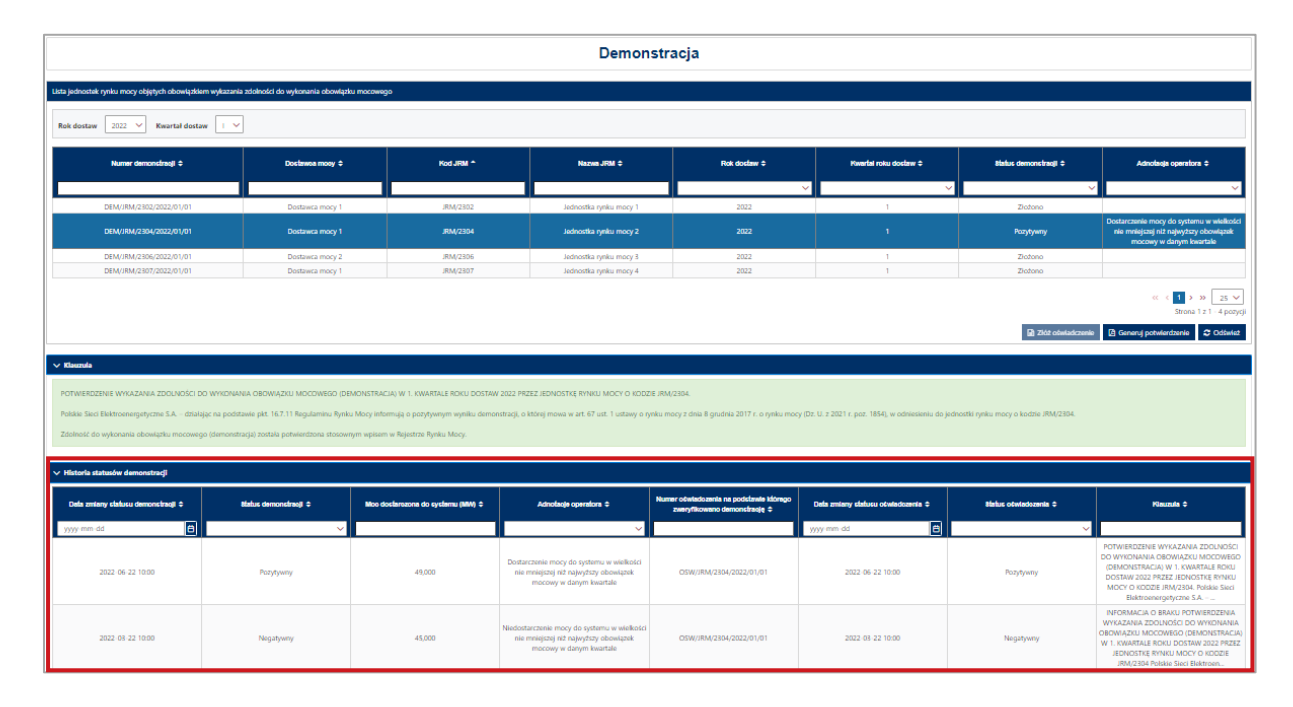

UWAGA! Dokonanie zmiany weryfikacji demonstracji przez OSP ma miejsce, gdy dostawca mocy zgłosił zastrzeżenie dotyczące poprawności danych pomiarowo-rozliczeniowych w trybie opisanym w pkt. 17.2.1.3 lub 17.1.5.4 Regulaminu rynku mocy, dotyczące dnia wskazanego w oświadczeniu o demonstracji, na podstawie którego OSP, po stwierdzeniu ich niepoprawności, ponownie zweryfikował demonstrację.

Na liście zawarte są dane identyfikujące status demonstracji wybranej jednostki rynku mocy, tj.:

- data zmiany statusu demonstracji,
- status demonstracji,
- moc dostarczona do systemu,
- adnotacja operatora,
- numer oświadczenia, na podstawie którego zweryfikowano demonstrację,
- data zmiany statusu oświadczenia,
- status oświadczenia,
- klauzula.

Możliwe jest sortowanie listy statusów demonstracji względem każdej z kolumn oraz wyszukiwanie poprzez wybranie wartości z listy rozwijalnej lub wpisanie wyszukiwanej frazy w polu pod nazwą kolumny.

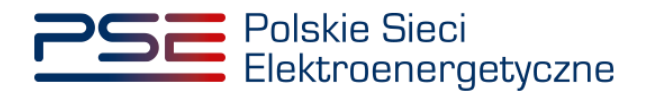

### 5 POTWIERDZENIE WYKAZANIA ZDOLNOŚCI DO WYKONANIA OBOWIĄZKU MOCOWEGO (DEMONSTRACJA)

W przypadku pozytywnej weryfikacji demonstracji przez OSP, użytkownik ma możliwość wygenerowania potwierdzenia wykazania zdolności do wykonania obowiązku mocowego. W tym celu należy zaznaczyć wybraną demonstrację poprzez kliknięcie w odpowiedni wiersz tabeli "Lista jednostek rynku mocy objętych wykazaniem zdolności do wykonania obowiązku mocowego". Aktywuje się wtedy przycisk "Generuj potwierdzenie".

|                                                                                                    | Demonstracja                                                           |                                                             |                                                                        |                                                                  |                                                          |                                    |                                                                                                    |
|----------------------------------------------------------------------------------------------------|------------------------------------------------------------------------|-------------------------------------------------------------|------------------------------------------------------------------------|------------------------------------------------------------------|----------------------------------------------------------|------------------------------------|----------------------------------------------------------------------------------------------------|
| ista jednostek rynku mocy objętych obowią:                                                                                 | zkiem wykazania zdolności do wykoni                                    | ania obowiązku mocowego                                     |                                                                        |                                                                  |                                                          |                                    |                                                                                                    |
| Rok dostaw 2022 🗡 Kwartał do                                                                                               | staw 🗌 🗡                                                               |                                                             |                                                                        |                                                                  |                                                          |                                    |                                                                                                    |
| Numer demonstracji 🗢                                                                                                    | Dostawca mocy 🗢                                                        | Kod JRM *                                                   | Nazwa JRM 🗢                                                            | Rok dostaw ≎                                                     | Kwartał roku dostaw 🌩                                    | Status demonstracji 🗢              | Adnotacja operatora 🗢                                                                                       |
| DEM/JRM/2302/2022/01/01                                                                                                    | Dostawca mocy 1                                                        | JRM/2302                                                    | Jednostka rynku mocy 1                                                 | 2022                                                             | 1                                                        | Złożono                            | ×                                                                                                    |
| DEM/JRM/2304/2022/01/01                                                                                                    | Dostawca mocy 1                                                        | JRM/2304                                                    | Jednostka rynku mocy 2                                                 | 2022                                                             |                                                          | Pozytywny                          | Dostarczenie mocy do systemu<br>wielkości nie mniejszej niż<br>najwyższy obowiązek mocowy<br>danym kwartale |
| DEM/JRM/2306/2022/01/01                                                                                                    | Dostawca mocy 2                                                        | JRM/2306                                                    | Jednostka rynku mocy 3                                                 | 2022                                                             | 1                                                        | Złożono                            |                                                                                                    |
| DEM/JRM/2307/2022/01/01                                                                                                    | Dostawca mocy 1                                                        | JRM/2307                                                    | Jednostka rynku mocy 4                                                 | 2022                                                             | 1                                                        | Złożono                            |                                                                                                    |
| ≪ < 1 > » 25<br>Strona 1 z 1 - 4 pr<br>2162 oświadczenie 20 Strona 1 z 1 - 4 pr<br>0 Odłw                                  |                                                                        |                                                             |                                                                        |                                                                  |                                                          |                                    |                                                                                                    |
| <ul> <li>Klauzula</li> </ul>                                                                                               |                                                                        |                                                             |                                                                        |                                                                  |                                                          |                                    |                                                                                                    |
| POTWIERDZENIE WYKAZANIA ZDOLNOŚC<br>Polskie Sieci Elektroenergetyczne S.A. – dz<br>jednostki rynku mocy o kodzie JRM/2304. | II DO WYKONANIA OBOWIĄZKU MO<br>iałając na podstawie pkt. 16.7.11 Regi | COWEGO (DEMONSTRACJA) W 1<br>ulaminu Rynku Mocy informują c | . KWARTALE ROKU DOSTAW 2022 PR2<br>pozytywnym wyniku demonstracji, o i | ZEZ JEDNOSTKĘ RYNKU MOCY O<br>której mowa w art. 67 ust. 1 ustar | ) KODZIE JRM/2304.<br>wy o rynku mocy z dnia 8 grudnia 2 | 017 r. o rynku mocy (Dz. U. z 2021 | r. poz. 1854), w odniesieniu do                                                                             |
| Zdolność do wykonania obowiązku mocov                                                                                      | vego (demonstracja) została potwiero                                   | lzona stosownym wpisem w Reje                               | strze Rynku Mocy.                                                      |                                                                  |                                                          |                                    |                                                                                                    |

W wygenerowanym potwierdzeniu zawarte są najważniejsze informacje o danym oświadczeniu, tj.:

- numer demonstracji,
- kod i nazwa jednostki rynku mocy,
- rok dostaw,
- kwartał roku dostaw,
- data i godzina demonstracji
- podstawa do wykazania zdolności do wykonania obowiązku mocowego.

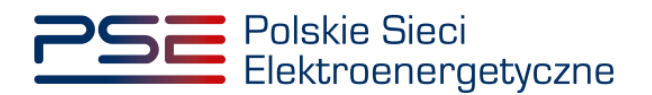

Polskie Sieci Elektroenergetyczne

#### REJESTR RYNKU MOCY PORTAL UCZESTNIKA RYNKU MOCY

### POTWIERDZENIE WYKAZANIA ZDOLNOŚCI DO WYKONANIA OBOWIĄZKU MOCOWEGO (DEMONSTRACJA) nr DEM/JRM/2304/2022/01/01

| Kod Jednostki Rynku Mocy:                                              | JRM/2304                                                                                                    |
|------------------------------------------------------------------------|----------------------------------------------------------------------------------------------------|
| Nazwa Jednostki Rynku Mocy:                                            | Jednostka rynku mocy 2                                                                                      |
| Rok dostaw:                                                            | 2022                                                                                                    |
| Kwartał roku dostaw:                                                   | 1. kwartał                                                                                                  |
| Data demonstracji:                                                     | 01/02/2022                                                                                                  |
| Godzina demonstracji:                                                  | 07:00-08:00                                                                                                 |
| Podstawa do wykazania zdolności<br>do wykonania obowiązku<br>mocowego: | i Dostarczenie mocy do systemu w wielkości nie mniejszej niż<br>najwyższy obowiązek mocowy w danym kwartale |